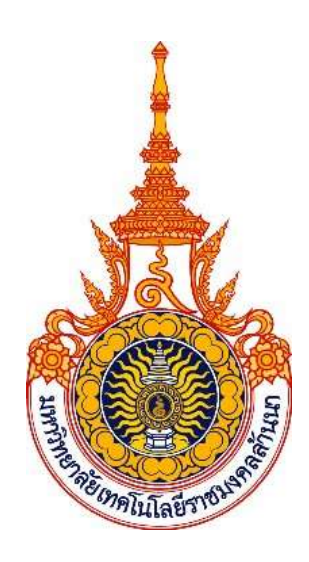

# คู่มือปฏิบัติงานหลัก

เรื่อง

# การจัดทำหนังสือรับรองภาษีหัก ณ ที่จ่ายในระบบ ERP และ การจ่ายชำระภาษีในระบบ E-FILING กรมสรรพกร

จัดทำโดย

นางสาววริศรา นาเครือ นักวิชาการเงินและบัญชี หน่วยการเงิน งานคลังและพัสดุ กองบริหารทรัพยากร เชียงราย มหาวิทยาลัยเทคโนโลยีราชมงคลล้านนา เชียงราย

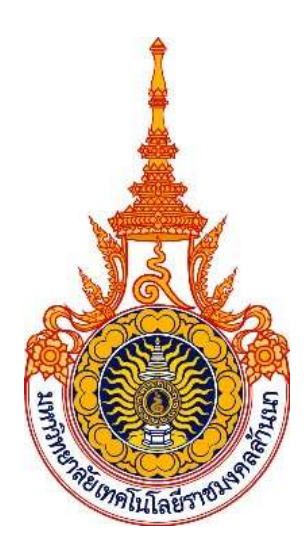

# คู่มือปฏิบัติงานหลัก

เรื่อง

# การจัดทำหนังสือรับรองภาษีหัก ณ ที่จ่ายในระบบ ERP และ การจ่ายชำระภาษีในระบบ E-FILING กรมสรรพกร

จัดทำโดย

นางสาววริศรา นาเครือ นักวิชาการเงินและบัญชี หน่วยการเงิน งานคลังและพัสดุ กองบริหารทรัพยากร เชียงราย มหาวิทยาลัยเทคโนโลยีราชมงคลล้านนา เชียงราย

#### คำนำ

คู่มือปฏิบัติงาน เรื่อง การจัดทำหนังสือรับรองภาษีหัก ณ ที่จ่ายในระบบ ERP และการจ่าย ชำระภาษีในระบบ E-FILING กรมสรรพกร เป็นการรวบรวมความรู้เกี่ยวกับการจัดทำหนังสือรับรองภาษีหัก ณ ที่จ่ายในระบบ ERP และการจ่ายชำระภาษีในระบบ E-FILING กรมสรรพกร สำหรับให้ผู้ปฏิบัติงานได้ศึกษา แนวทาง และสามารถปฏิบัติงานได้อย่างมีประสิทธิภาพยิ่งขึ้น

คู่มือการปฏิบัติงานเล่มนี้ จะเป็นประโยชน์ต่อการปฏิบัติงานเป็นอย่างดียิ่ง ทั้งนี้หากเกิด ข้อผิดพลาดหรือข้อบกพร่องประการใด ผู้จัดทำขอน้อมรับและจะนำไปปรับปรุงแก้ไขให้ถูกต้องสมบูรณ์ต่อไป

# สารบัญ

| คำนำ                                                                             |              |
|----------------------------------------------------------------------------------|--------------|
| สารบัญ                                                                           |              |
| ส่วนที่ 1 บริบทของมหาวิทยาลัยเทคโนโลยีราชมงคลล้านนา                              | <u>1</u> -4  |
| ส่วนที่ 2 บริบทของมหาวิทยาลัยเทคโนโลยีราชมงคลล้านนา เชียงราย                     | 5-11         |
| ส่วนที่ 3 ขั้นตอนการจัดทำหนังสือรับรองภาษีหัก ณ ที่จ่ายในระบบ ERP และการจ่ายชำระ | <u>12-36</u> |
| ภาษีในระบบ E-FILING กรมสรรพกร                                                    |              |
| <ul> <li>ขั้นตอนการจัดทำหนังสือรับรองภาษีหัก ณ ที่จ่ายในระบบ ERP</li> </ul>      | 12-21        |

ขั้นตอนการจ่ายชำระภาษีในระบบ E-FILING กรมสรรพกร\_\_\_\_\_22-36

### ส่วนที่ 1 บริบทของมหาวิทยาลัยเทคโนโลยีราชมงคลล้านนา

#### ประวัติมหาวิทยาลัยเทคโนโลยีราชมงคลล้านนา

มหาวิทยาลัยเทคโนโลยีราชมงคลล้านนา แรกเริ่มจัดตั้งจากการเป็นสถาบันอุดมศึกษาในนามของ วิทยาลัยเทคโนโลยีและอาชีวศึกษา เมื่อปี พ.ศ. 2518 และต่อมาได้รับการสถาปนาขึ้นตามพระราชบัญญัติ มหาวิทยาลัยเทคโนโลยีราชมงคลล้านนา เป็น 1 ใน 9 ของมหาวิทยาลัยเทคโนโลยีราชมงคล ซึ่งตั้งอยู่ทางตอน เหนือของประเทศไทยใน 6 เขตจังหวัด ได้แก่ เชียงราย เชียงใหม่ น่าน ลำปาง ตาก และพิษณุโลก

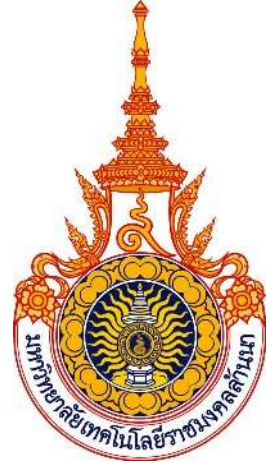

มหาวิทยาลัยเทคโนโลยีราชมงคลล้านนา เดิมมีฐานะเป็นส่วนหนึ่งของ สถาบันเทคโนโลยีราชมงคล ซึ่งหมายความถึง สถาบันอันเป็นมงคลแห่งพระราชา สถาบันเทคโนโลยีราชมงคลมีตราประจำเป็นรูปวงกลม ภายใต้มหาพิชัยมงกุฎ ภายในวงกลมเป็นรูปดอกบัวบาน 8 กลีบล้อมรอบ หมายถึง ทางแห่งความสำเร็จ มรรค 8 และความสดชื่น เบิกบาน ก่อให้เกิดปัญญา แผ่ขจรไปทั่วสารทิศ ภายในดอกบัวเป็นตราพระราชลัญจกร บรรจุอยู่ หมายถึง สัญลักษณ์และเครื่องหมายประจำองค์พระมหากษัตริย์ของรัชกาลที่ 9 ซึ่งพระองค์เป็นผู้ พระราชทานนามว่า "มหาวิทยาลัยเทคโนโลยีราชมงคล" บนตรารูปวงกลมมีพระมหาพิชัยมงกุฎครอบและมี เลข ๙ อยู่ หมายถึง รัชกาลที่ ๙ ด้านล่างของตราวงกลมทำเป็นกรอบโค้งรองรับชื่อ "มหาวิทยาลัยเทคโนโลยี ราชมงคลล้านนา" คั่นปิดท้ายของกรอบด้วยลวดลายดอกไม้ทิพย์ประจำยามทั้งสองข้าง หมายถึง ความ เจริญรุ่งเรือง แจ่มใส เบิกบาน

### อัตลักษณ์และเอกลักษณ์ของมหาวิทยาลัยเทคโนโลยีราชมงคลล้านนา

#### อัตลักษณ์ (Identity) :

"บัณฑิตนักปฏิบัติมืออาชีพที่ใช้เทคโนโลยีเป็นฐาน"

- บัณฑิตนักปฏิบัติ (Hands-On)
- ใช้ทักษะที่มีเทคโนโลยีเป็นฐาน (Technology Based Learning)
- สร้างความเชี่ยวชาญวิชาชีพ (Professional Oriented)

#### เอกลักษณ์

ภาพลักษณ์ที่ดีเป็นสิ่งสำคัญของทุกองค์กร การกำหนดเอกลักษณ์ที่ชัดเจนสามารถใช้เป็นกรอบสำหรับ การพัฒนามหาวิทยาลัย เอกลักษณ์ของมหาวิทยาลัยเทคโนโลยีราชมงคลล้านนา ประกอบด้วย อุตสาหกรรม เกษตร เกษตรปลอดภัย ความหลากหลายทางชีวภาพและความมั่นคงทางอาหาร เทคโนโลยีและการจัดการ เพื่อชุมชน การค้าและบริการจัดการเทคโนโลยี วัฒนธรรมท้องถิ่นและนวัตกรรม อาหารสุขภาพและพันธุกรรม พืช เป็นกลไกสำคัญในการขับเคลื่อนและสร้างความเข้าใจให้มีเป้าหมายเดียวกัน สู่การเป็น "มหาวิทยาลัยเพื่อ ชุมชน"

### ปรัชญา วิสัยทัศน์ พันธกิจ ของมหาวิทยาลัยเทคโนโลยีราชมงคลล้านนา

#### ปรัชญา :

นวัตกรรมเพื่อชุมชน

#### วิสัยทัศน์ :

มหาวิทยาลัยชั้นนำด้านวิชาชีพและเทคโนโลยี ในการผลิตบัณฑิตนักปฏิบัติ เพื่อยกระดับคุณภาพชีวิต ของสังคม ชุมชน ท้องถิ่นอย่างยั่งยืน

#### พันธกิจ :

- จัดการศึกษาวิชาชีพ ด้านวิทยาศาสตร์และเทคโนโลยี และผลิตครูวิชาชีพ ทั้งในระดับชาติและ นานาชาติ โดยมุ่งเน้นผลิตบัณฑิตนักปฏิบัติที่มีคุณธรรม จริยธรรม พึ่งพาตนเองได้ และเป็นที่พึ่งทาง วิชาการให้กับสังคมและท้องถิ่น
- 2. ศึกษา วิจัย ที่เน้นการสร้างองค์ความรู้และนวัตกรรมในระดับชาติและนานาชาติ
- การบริการวิชาการ มุ่งเน้นถ่ายทอดองค์ความรู้และนวัตกรรม เพื่อยกระดับคุณภาพชีวิตของสังคม ชุมชน ท้องถิ่น อย่างยั่งยืน
- ทํานุบำรุงศิลปวัฒนธรรม และสิ่งแวดล้อม เพื่อธำรงรักษาไว้ซึ่ง ศิลปวัฒนธรรม ภูมิปัญญา สร้างสมดุล ของสังคมกับสิ่งแวดล้อม
- บริหารจัดการตามหลักธรรมาภิบาล เพื่อสร้างความเชื่อมั่นให้กับผู้มีส่วนได้ส่วนเสียกับมหาวิทยาลัย นำไปสู่การพัฒนาอย่างมั่นคงและยั่งยืน

# หลักการขับเคลื่อน เป้าหมายและแผนที่ยุทธศาสตร์ (Strategy Map RMUTL) ของมหาวิทยาลัยเทคโนโลยีราชมงคลล้านนา

#### หลักการขับเคลื่อน :

"สร้างการยอมรับของสังคม ชุมชน ท้องถิ่น ในคุณค่าและบทบาทหน้าที่ของมหาวิทยาลัย ในการพัฒนาวิทยาการและพัฒนากำลังคนฐานรากให้กับท้องถิ่นโดย ทำงานแบบมีพันธะสัญญาร่วมกันกับสังคม ร่วมกันคิดสร้างนวัตกรรม ร่วมกันค้นหาโจทย์และหาทางออกแบบหุ้นส่วนร่วมทุน"

#### เป้าหมาย :

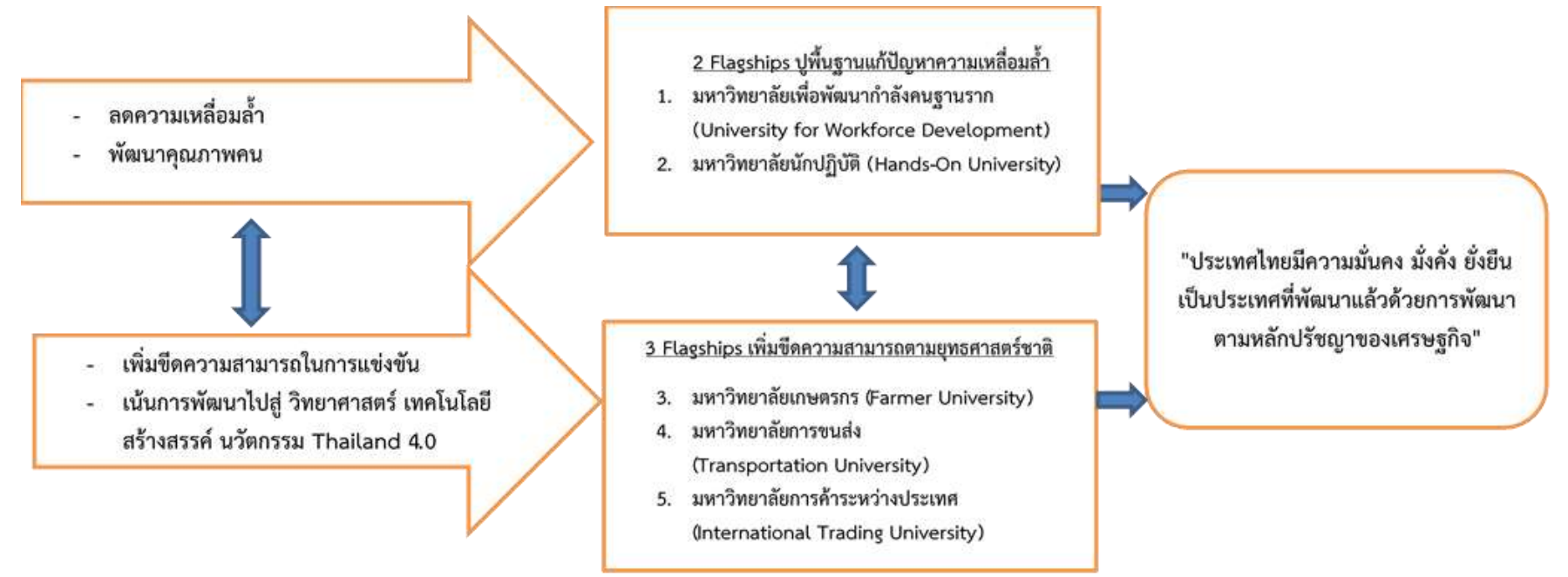

# โดรงสร้างการบริหารงานของมหาวิทยาลัยเทดโนโลยีราชมงดลล้านนา

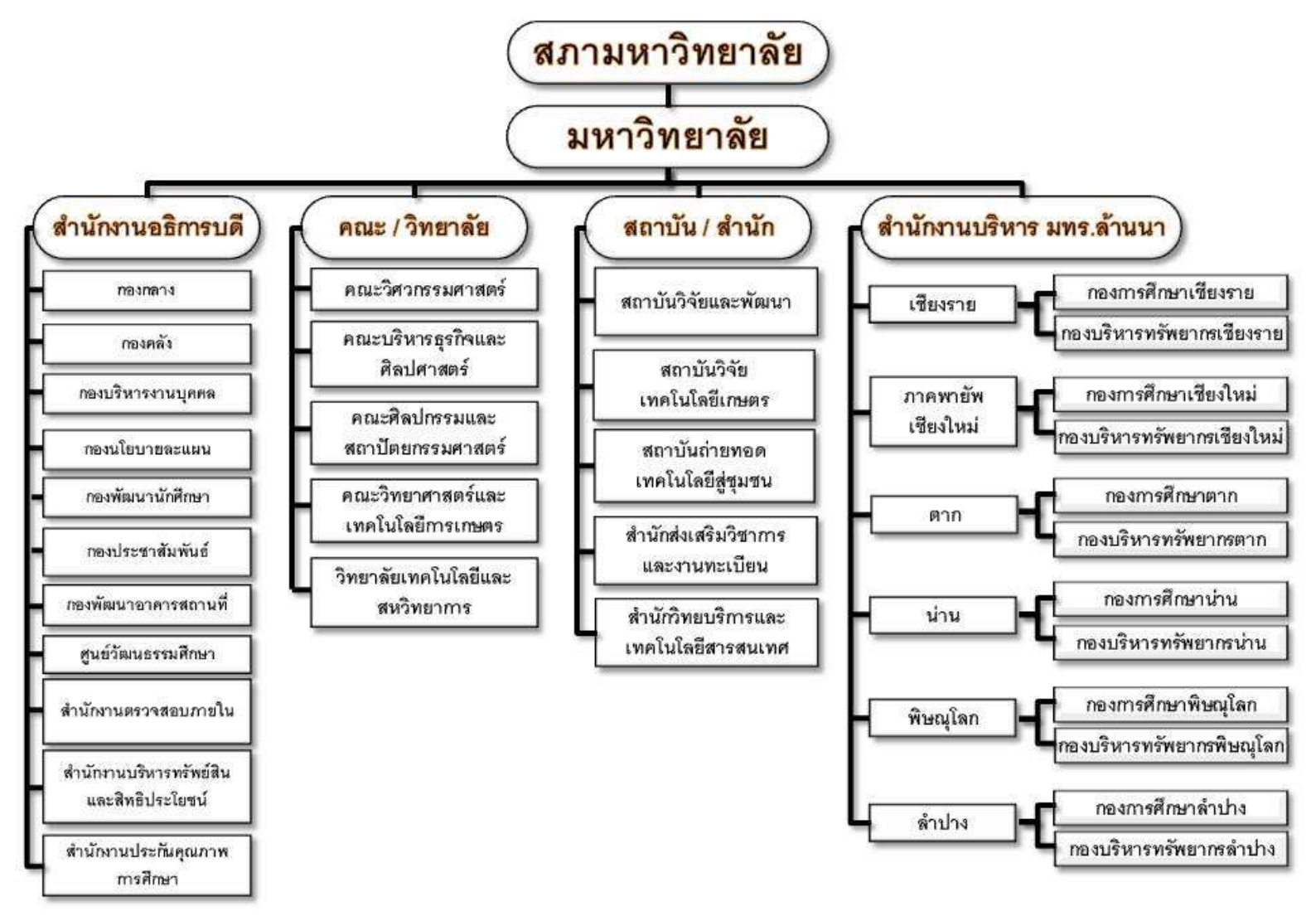

# ส่วนที่ 2 บริบทของมหาวิทยาลัยเทคโนโลยีราชมงคลล้านนา เชียงราย ประวัติและแนวคิดการจัดตั้งของมหาวิทยาลัยเทคโนโลยีราชมงคลล้านนา เชียงราย

#### ประวัติ

มหาวิทยาลัยเทคโนโลยีราชมงคล จัดตั้งขึ้นเป็นสถาบันอุดมศึกษาระดับปริญญาครั้งแรก เมื่อวันที่ 27 กุมภาพันธ์ พ.ศ. 2518 โดยพระราชบัญญัติวิทยาลัยเทคโนโลยีและอาชีวศึกษา พ.ศ. 2518 ใช้ชื่อว่า "วิทยาลัยเทคโนโลยีและอาชีวศึกษา" และโอนวิทยาลัยเทคนิค วิทยาลัยเกษตรกรรม และวิทยาลัยต่าง ๆ ในสังกัดกระทรวงศึกษาธิการเข้ามาสังกัด ต่อมาพระบาทสมเด็จพระเจ้าอยู่หัวทรงพระกรุณาโปรดเกล้าฯ พระราชทานนามว่า "ราชมงคล" เมื่อวันที่ 15 กันยายน พ.ศ. 2531 (วันราชมงคล) พร้อมทั้งมีพระราชบัญญัติ เปลี่ยนชื่อวิทยาลัยเทคโนโลยีและอาชีวศึกษาเป็นสถาบันเทคโนโลยีราชมงคล) พร้อมทั้งมีพระราชบัญญัติ เปลี่ยนชื่อวิทยาลัยเทคโนโลยีและอาชีวศึกษาเป็นสถาบันเทคโนโลยีราชมงคล พ.ศ. 2532 ทำให้วิทยาลัย เทคโนโลยีและอาชีวศึกษา ได้รับการเปลี่ยนชื่อใหม่เป็น "สถาบันเทคโนโลยีราชมงคล" ในระยะต่อมาได้มีการ ตราพระราชบัญญัติการศึกษาแห่งชาติ พ.ศ. 2542 ซึ่งกำหนดให้สถาบันการศึกษาที่เปิดสอนระดับปริญญา ต้องเป็นนิติบุคคล ทำให้สถาบันเทคโนโลยีราชมงคลเริ่มมีแนวคิดในการยกฐานะเป็นมหาวิทยาลัยนิติบุคคล กระทั่งเมื่อวันที่ 18 มกราคม พ.ศ. 2548 พระราชบัญญัติมหาวิทยาลัยเทคโนโลยีราชมงคล พ.ศ. 2548 ได้ประกาศในราชกิจจานุเบกษา เป็นผลให้มีมหาวิทยาลัยเทคโนโลยีราชมงคลเกิดขึ้นใหม่ จำนวน 9 แห่ง เป็นสถาบันอุดมศึกษาด้านวิทยาศาสตร์และเทคโนโลยี จัดการศึกษาด้านวิชาชีพชั้นสูงที่เน้นการปฏิบัติ ผลิตครู วิชาชีพ และให้ผู้สำเร็จการศึกษาระดับอาชีวศึกษามีโอกาสในการศึกษาต่อด้านวิชาชีพเฉพาะทางระดับปริญญา เป็นหลัก

สถาบันเทคโนโลยีราชมงคลล้านนา วิทยาเขตเชียงราย จัดตั้งขึ้นเพื่อเฉลิมพระเกียรติพระบาทสมเด็จ พระเจ้าอยู่หัวฯ ในวโรกาสฉลองสิริราชสมบัติ 50 ปี ซึ่งกระทรวงศึกษาธิการได้จัดตั้งขึ้นโดยได้รับการสถาปนา และวางศิลาฤกษ์ ในวันที่ 3 มกราคม พ.ศ. 2538 เพื่อกระจายโอกาสทางการศึกษาและพัฒนาสู่ท้องถิ่น โดยมุ่งเน้นเป้าหมายในพื้นที่ภาคเหนือตอนบน และพื้นที่เขตสี่เหลี่ยมเศรษฐกิจ ตั้งอยู่ในเขตตำบทรายขาว อำเภอพาน จังหวัดเชียงราย บนเนื้อที่ 5,000 ไร่ โดยในระยะแรกได้จัดการเรียนการสอนโดยใช้วิธีการฝากเรียน ที่วิทยาเขตภาคพายัพ จังหวัดเชียงใหม่ แล้วจึงย้ายมาเปิดทำการเรียนการสอน ในปี 2548 ได้เปลี่ยนชื่อเป็น "มหาวิทยาลัยเทคโนโลยีราชมงคลล้านนา เชียงราย" ปัจจุบันมหาวิทยาลัยเทคโนโลยีราชมงคลล้านนา เชียงราย ได้จัดให้มีการเรียนการสอนระดับปริญญาตรีใน 2 คณะ คือ คณะวิศวกรรมศาสตร์ คณะบริหารธุรกิจ และศิลปศาสตร์

### แนวคิดการจัดตั้งมหาวิทยาลัยเทคโนโลยีราชมงคลล้านนา เชียงราย

เพื่อเป็นการกระจายโอกาสทางการศึกษาและการพัฒนาไปสู่ท้องถิ่นชนบทและเฉลิมฉลองในวโรกาส "กาญจนาภิเษก"พระบาทสมเด็จพระเจ้าอยู่หัวภูมิพลอดุลยเดชทรงครองราชย์ครบ 50 ปี ในปี พ.ศ. 2539

- เป็นสถานศึกษาสังกัดสถาบันเทคโนโลยีราชมงคล มีพื้นที่เป้าหมายดำเนินงาน ในเขตภาคเหนือ ตอนบน และในเขตเศรษฐกิจพิเศษ 4 ชาติที่เรียกว่า "สี่เหลี่ยมเศรษฐกิจ"ตามนโยบาย กระทรวงศึกษาธิการ
- เป็นสถาบันการศึกษาที่มุ่งผลิตและพัฒนากำลังคนระดับกลางจนถึงระดับสูง ทางด้านวิทยาศาสตร์ เทคโนโลยี และด้านบริการ โดยสอดคล้องกับการพัฒนาเศรษฐกิจและสังคม ทรัพยากรธรรมชาติและ สิ่งแวดล้อมของภาคเหนือตอนบนและประเทศ

- เป็นสถาบันการศึกษาที่มุ่งค้นคว้าทดสอบ ศึกษาทดลองและวิจัยพัฒนาองค์ความรู้ใหม่ เพื่อสนอง ความต้องการของตลาดแรงงานและสังคมภูมิภาค
- เป็นสถาบันการศึกษาที่มุ่งบริการทางวิชาการแก่ชุมชน ให้คำปรึกษาและจัดฝึกอบรมด้านวิทยาศาสตร์ เทคโนโลยีและด้านบริการ เพื่อสนับสนุนโครงการพัฒนาต่าง ๆ ที่เกี่ยวข้องในท้องถิ่น
- เป็นสถาบันการศึกษาที่มุ่งเน้นการพัฒนาคุณภาพชีวิต และสิ่งแวดล้อมควบคู่ไปกับการอนุรักษ์ ทรัพยากรธรรมชาติและศิลปวัฒนธรรมให้คงอยู่และสืบทอดเป็นมรดกของท้องถิ่นตลอดไป
- เพื่อดำเนินการในกิจกรรม "โครงการอนุรั่กษ์ทรัพยากรพันธุ์พืชและสิ่งแวดล้อมในท้องถิ่น " ในสมเด็จพระเทพรัตนราชสุดาสยามบรมราชกุมารี

#### เอกลักษณ์ของมหาวิทยาลัยเทคโนโลยีราชมงคลล้านนา เชียงราย

### อัตลักษณ์ (Identity) :

"การพัฒนาทางด้านวิทยาศาสตร์และเทคโนโลยีและการบริหารจัดการธุรกิจ เพื่อรองรับการ ขยายตัวด้านการค้าและการบริการในพื้นที่แนวชายแดนในกรอบอนุภาคลุ่มน้ำโขง Tread and Service"

### ปรัชญาการจัดการศึกษา วิสัยทัศน์ พันธกิจของมหาวิทยาลัยเทคโนโลยีราชมงคลล้านนา เชียงราย

### ปรัชญาการจัดการศึกษา :

มหาวิทยาลัยเทคโนโลยีราชมงคลล้านนา มีความเชื่อมั่นว่าเทคโนโลยีในสาขาต่าง ๆ เป็นองค์ประกอบ สำคัญในขบวนการศึกษาที่จะช่วยเสริมสร้างมาตรฐานและคุณภาพของชีวิตเพื่อเป็นกำลังสำคัญ สำหรับการ พัฒนาเศรษฐกิจและสังคมไทย

มหาวิทยาลัยเทคโนโลยีราชมงคลล้านนา จัดการศึกษามุ่งพัฒนาบุคคลให้มีความเจนจัดทางวิชาการ มีความเชี่ยวชาญเชิงปฏิบัติ และมีคุณสมบัติที่จำเป็นตามลักษณะของงานอาชีพพร้อมที่จะทำงานและปรับปรุง ตนเองให้ก้าวหน้าทันต่อวิวัฒนาการทางเทคโนโลยี รวมทั้งปลูกฝังความเป็นระเบียบวินัย และความประณีต สำนึกในจรรยาอาชีพ มีคุณธรรมและความรับผิดชอบต่อหน้าที่และสังคม มหาวิทยาลัยเทคโนโลยีราชมงคล ล้านนา จัดการศึกษาโดยมุ่งเน้นพัฒนากำลังในคำกล่าว "สร้างคนสู้งาน เชี่ยวชาญเทคโนโลยี"

### วิสัยทัศน์ :

"มหาวิทยาลัยผลิตบัณฑิตนักปฏิบัติบนฐาน...สร้างสรรค์...นวัตกรรม วิจัยวิทยาศาสตร์และ เทคโนโลยี...เพื่อชุมชน...สู่สากล"

### พันธกิจ :

- จัดการศึกษาด้านวิชาชีพ ด้านวิทยาศาสตร์เทคโนโลยี และ ด้านบริหารธุรกิจ เพื่อผลิตบัณฑิตนัก ปฏิบัติ (Hands-On)
- สร้างงานวิจัยที่ทรงคุณค่าและให้บริการถ่ายทอดองค์ความรู้ ต่อยอดการประยุกต์ใช้ประโยชน์สู่สังคม ชุมชน ท้องถิ่น
- 3. บริหารจัดการตามหลักธรรมภิบาล โปร่งใส่ ตรวจสอบได้
- 4. สร้างความตระหนักในคุณค่า ศิลปะ วัฒนธรรม ภูมิปัญญา และอนุรักษ์สิ่งแวดล้อม

#### เป้าหมายและยุทศาสตร์ของมหาวิทยาลัยเทคโนโลยีราชมงคลล้านนา เชียงราย

## เป้าหมาย

- 1. มหาวิทยาลัยสามารถเพิ่มจำนวนนักศึกษาได้ตามเป้าหมาย
- มหาวิทยาลัยมีระบบกระบวนการและกลไก รองรับการพัฒนากำลังคนนักปฏิบัติทั้งกลุ่ม ในอุดมศึกษาและนอกอุดมศึกษา
- มหาวิทยาลัยให้บริการถ่ายทอดองค์ความรู้ ต่อยอดการประยุกต์งานวิจัยเพื่อใช้ประโยชน์สู่สังคม ชุมชน ท้องถิ่น และนำมาซึ่งรายได้เข้ามหาวิทยาลัยา
- 4. มหาวิทยาลัยเตรียมความพร้อมก่อนออกนอกระบบและสถานการณ์การเปลี่ยนแปลง
- 5. มหาวิทยาลัยตอบสนองต่อโครงการเกษตรอุตสาหกรรมส่งออกภาคเหนือ
- 6. ส่งเสริมศักยภาพสายสนับสนุนให้เติบโตในท<sup>ิ</sup>ศทางที่ควรเป็น
- 7. มหาวิทยาลัยมีการประเมินความดีความชอบ อย่างโปร่งใส่ ตรวจสอบได้
- 8. มหาวิทยาลัยจัดตั้งศูนย์ส่งเสริมคุณค่าศิลปะ วัฒนธรรม ภูมิปัญญา และอนุรักษ์สิ่งแวดล้อม

# ดอกไม้ประจำเขตพื้นที่เชียงราย

ดอกลีลาวดี ชื่อวิทยาศาสตร์: Plumeria ssp.

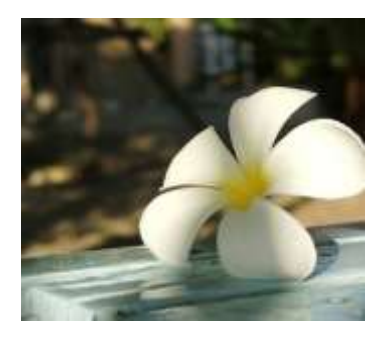

สีประจำเขตพื้นที่เชียงราย

สีขาว – แดง

## ที่ตั้งมหาวิทยาลัยเทคโนโลยีราชมงคลล้านนา เชียงราย

ตั้งอยู่ที่บริเวณ "นิคมแม่ลาว" กิโลเมตรที่ 799 เลขที่ 99 หมู่ 10 ถนนพหลโยธิน ตำบลทรายขาว อำเภอพาน จังหวัดเชียงราย มีพื้นที่รวม 5,000 ไร่ เป็นพื้นที่ภูเขา 3,500 ไร่ พื้นที่ราย 1,500 ไร่ โดยมีพื้นที่ใช้ สอยปัจจุบัน 740 ไร่ 2 งาน 18 ตารางวา

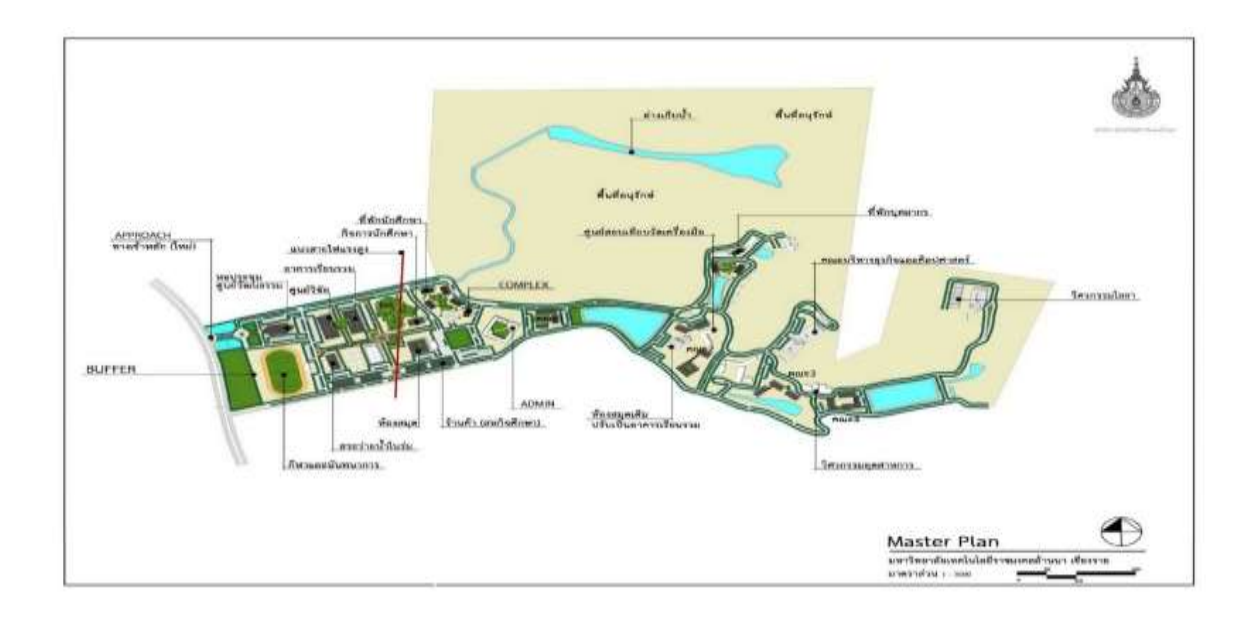

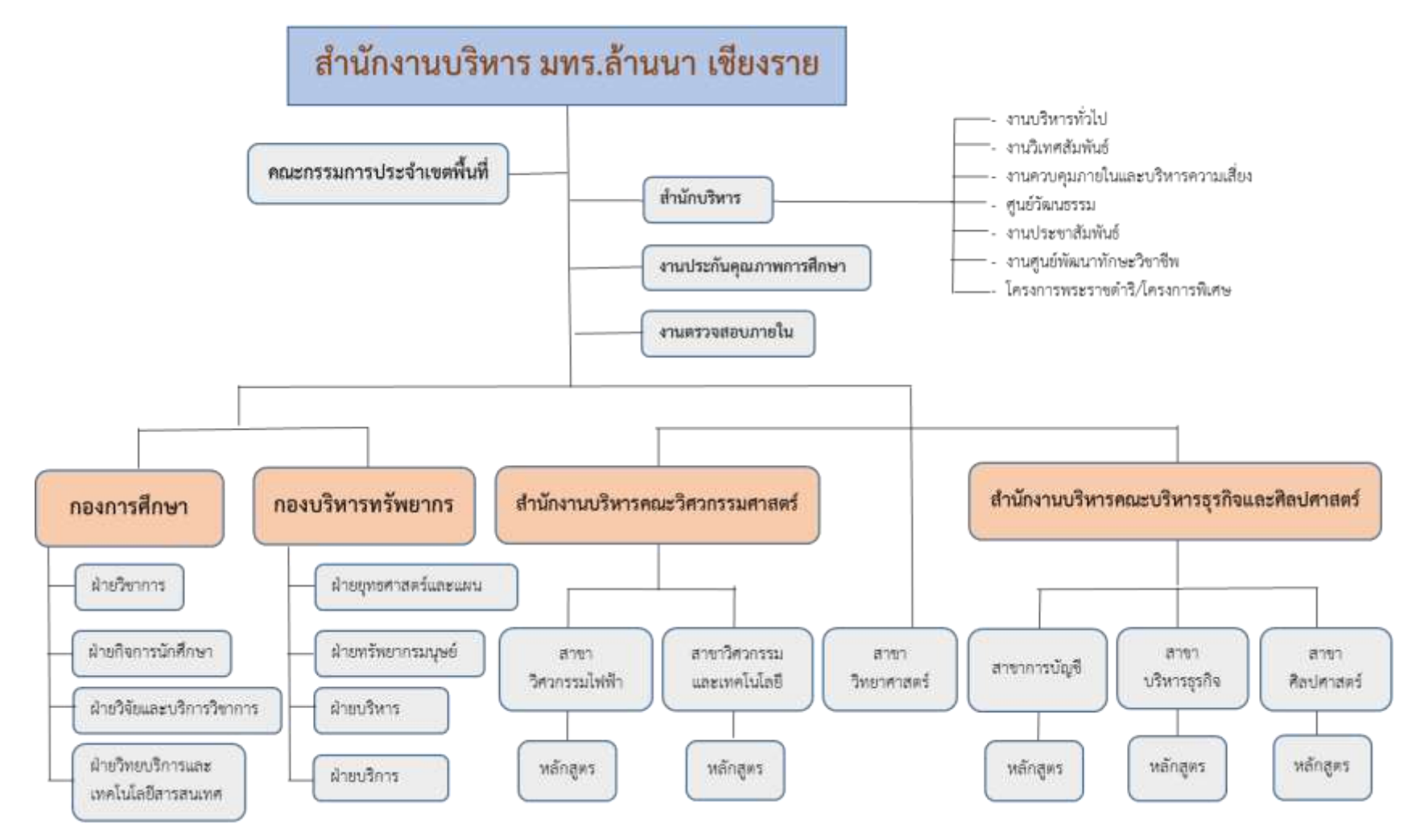

#### ้โครงสร้างการบริหารงานของมหาวิทยาลัยเทคโนโลยีราชมงคลล้านนา เชียงราย

#### โครงสร้างการบริหารงานกองบริหารทรัพยากรเชียงราย

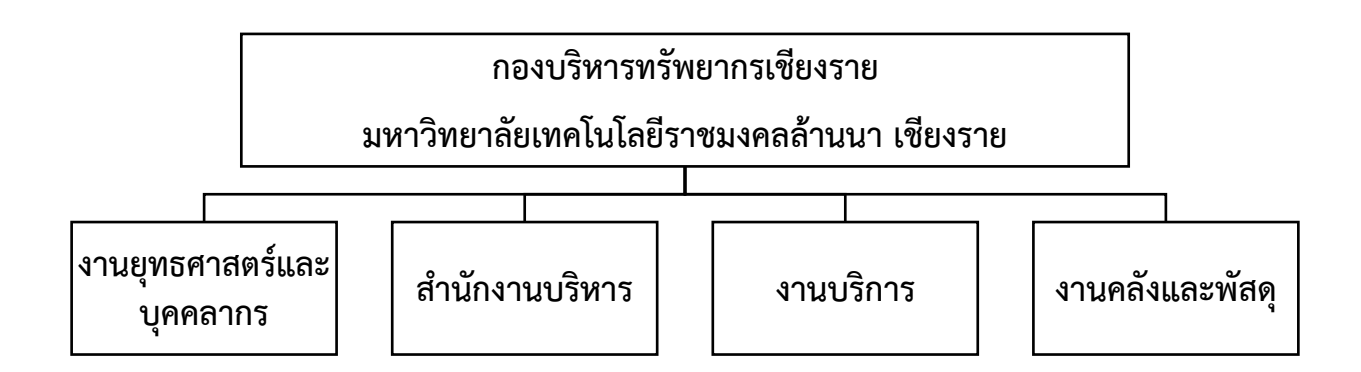

#### โครงสร้างการบริหารงานคลังและพัสดุ เชียงราย

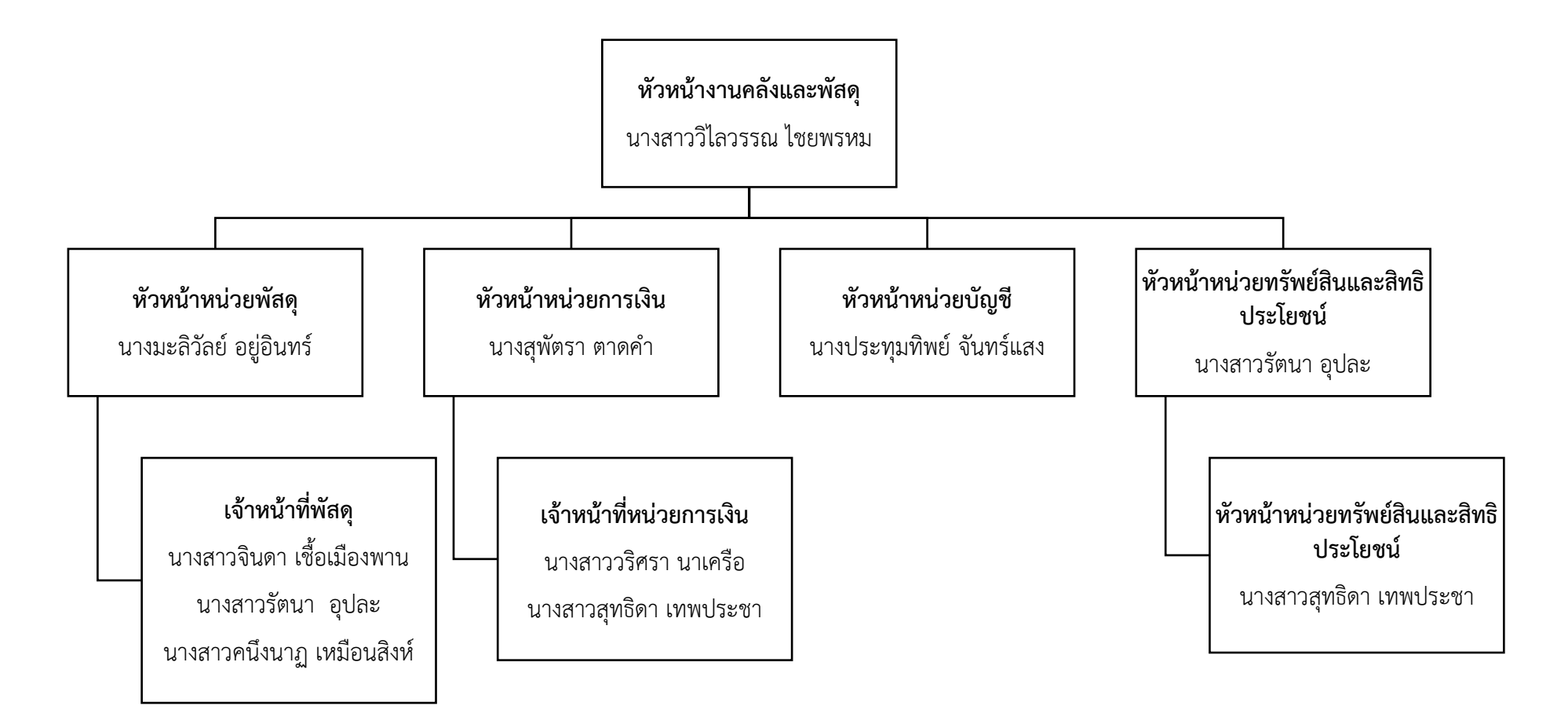

## ส่วนที่ 3 ขั้นตอนการจัดทำหนังสือรับรองภาษีหัก ณ ที่จ่ายในระบบ ERP และการจ่ายชำระ ภาษีในระบบ E-FILING กรมสรรพกร

# ขั้นตอนการจัดทำหนังสือรับรองภาษีหัก ณ ที่จ่ายในระบบ ERP การตรวจสอบเอกสารใบสำคัญตั้งหนึ้/ใบขออนุมัติเบิกจ่าย

รับเอกสารใบสำคัญตั้งหนี้/ใบขออนุมัติเบิกจ่าย จากหน่วยพัสดุที่ส่งมาเบิกจ่าย และตรวจสอบความ ถูกต้องของเอกสาร เช่น ชื่อผู้จัดจำหน่าย จำนวนเงิน แหล่งเงิน รหัสงบประมาณ และข้อมูลอื่น ๆ ให้สอดคล้อง และตรงกัน และคิดคำนวณภาษีเงินได้หัก ณ ที่จ่าย 1% ให้ถูกต้อง เสนอผู้มีอำนาจลงนามอนุมัติเบิกจ่าย หากเอกสารใบสำคัญตั้งหนี้/ใบขออนุมัติเบิกจ่าย ไม่ถูกต้อง ไม่ครบถ้วน ให้ส่งคืนหน่วยพัสดุแก้ไข ก่อนการ ดำเนินการต่อไป

ตัวอย่างใบสำคัญตั้งหนี้/ใบขออนุมัติเบิกจ่าย และการคำนวณภาษีเงินได้หัก ณ ที่จ่าย

| 1                                                                                       |                                                                                                    | บลาคญดงหน / เบษ                                                                                                    | ออนุมพณ                                                                                                    | กจาย                                                                   |                                                                               | ution a                                                                                                  | m                                                                                          |
|-----------------------------------------------------------------------------------------|----------------------------------------------------------------------------------------------------|----------------------------------------------------------------------------------------------------|----------------------------------------------------------------------------------------------------|------------------------------------------------------------------------|-------------------------------------------------------------------------------|----------------------------------------------------------------------------------------------------|--------------------------------------------------------------------------------------------|
| A                                                                                       | ุ่มง                                                                                                    | เาวิทยาลัยเหคโนโลบี                                                                                                    | ราชมงคล                                                                                                    | ล้านน                                                                  | n                                                                             | criation<br>criation                                                                                     | ntia<br>Iskinefie ITA                                                                      |
| 100                                                                                     |                                                                                                    | Line 1                                                                                                    | ะ สุรพิกษณ์ไหน                                                                                                    |                                                                        | 675                                                                           | 5-2Pf1030                                                                                                | 14                                                                                         |
| เสราที่เอกสารเปิด                                                                       | GFMIS                                                                                                    |                                                                                                    | ะฟในส่งชื่อ/ใบข                                                                                                    | aanoikd                                                                | inato : 675                                                                   | 5-2PO0358                                                                                                |                                                                                            |
| วันที่รับเอกสาร                                                                         |                                                                                                    |                                                                                                    | eatenatado :<br>q -                                                                                                    |                                                                        | 4/9                                                                           | /2024                                                                                                    |                                                                                            |
| A.                                                                                      | 15 allers man . as                                                                                                    | and some from the                                                                                                    |                                                                                                    |                                                                        |                                                                               | ACTORNO DI                                                                                               |                                                                                            |
| 260 1                                                                                   | (5-2-2253-00294) 1/58                                                                                                    | N 67359936900 2525 (M74) 43996                                                                                                    |                                                                                                    |                                                                        |                                                                               |                                                                                                    |                                                                                            |
| underdu :                                                                               | (2008) เสนรายวัส เมษร                                                                                                    | 0                                                                                                    |                                                                                                    |                                                                        |                                                                               |                                                                                                    |                                                                                            |
| wissens :                                                                               | (52302301) สาขาวิชา                                                                                                    | าส.ม. วิศากรรมโอยา                                                                                                    |                                                                                                    |                                                                        |                                                                               |                                                                                                    |                                                                                            |
|                                                                                         | (d) d sidultanailmead                                                                                                    | ระสายเราสายสายเราะโนโลยี                                                                                                    |                                                                                                    |                                                                        |                                                                               |                                                                                                    |                                                                                            |
| terrary rue -                                                                           | (4) sign crain comise in                                                                                                    |                                                                                                    | 18                                                                                                    | ~                                                                      |                                                                               |                                                                                                    |                                                                                            |
| Tessanns :                                                                              | (56725230230181360                                                                                                    | מאראל עיאר ופלוטוש אונה (000                                                                                                    | n 4.1.3.6 14                                                                                                    | ดการศึกษ                                                               | n                                                                             |                                                                                                    |                                                                                            |
| ปีการศึกษา                                                                              | (6720) มีการศึกษา 256                                                                                                    | 7 ภาคสมพบ                                                                                                    |                                                                                                    |                                                                        |                                                                               |                                                                                                    |                                                                                            |
| neona                                                                                   | (99) falmquanumu                                                                                                    |                                                                                                    |                                                                                                    |                                                                        |                                                                               |                                                                                                    |                                                                                            |
| luerant                                                                                 | (99)                                                                                                    | 4174 10000                                                                                                    |                                                                                                    |                                                                        |                                                                               |                                                                                                    |                                                                                            |
| 21/16/07/2220.002                                                                       | (8136-675-5800606)                                                                                                    | 4.1.3.6 386039093                                                                                                    |                                                                                                    |                                                                        | 1.172                                                                         |                                                                                                    | 1000                                                                                       |
| าฟตสีนคำ                                                                                | รายการสินศ                                                                                                    | ญห่าไปจ่าย                                                                                                    | ดำนวน หร                                                                                                    | 90                                                                     | atiweserere                                                                   |                                                                                                    | สายวุนเอิน                                                                                 |
| 510401010401                                                                            | บัญชีค่าวัสดุ                                                                                                    |                                                                                                    | 7                                                                                                    | 16.90                                                                  | 4                                                                             | 52302301                                                                                                 | 2000                                                                                       |
|                                                                                         |                                                                                                    |                                                                                                    |                                                                                                    |                                                                        |                                                                               |                                                                                                    |                                                                                            |
| จำนวนอันเป็นตัวส่<br>***หนึ่งพันแว่ครั                                                  | กิษร<br>ออเร็คสับสองบาททำสิบส                                                                                                    | arod ***                                                                                                    | รวม<br>ภาษันธ<br>การ์ฟัง<br>รวมหรือ                                                                                                    | ส่าเพีย<br>เฉเท็จาะ<br>สิน                                             | 0                                                                             | 1,                                                                                                    | 750.00 ערוא<br>122.50 ערוא<br>0.00 ערוא<br>872.50 ערוא                                     |
| จำนวนเงินเป็นด้วย<br>****หนึ่งพัฒนว่ะรั                                                 | อิเตร<br>ออเจ็คสินสองบาททำสินส                                                                                                    | 8034 <sup>6 ***</sup>                                                                                                    | รวม<br>ภาษีจุด<br>กาษีฟัก<br>รวมเร็ม                                                                                                    | สำเพิ่ม<br>เณ ที่จำเ<br>ปั้น                                           |                                                                               | 1,<br>1,                                                                                                 | 750.00 ערוא<br>122.50 ערוא<br>0.00 ערוא<br>872.50 ערוא                                     |
| จำนวนเงินเป็นดังดั<br>****หนึ่งพันบุระรั<br>ได้สรรรคยเป็นต์                             | พิษร<br>ลอเจ็คสินสองบาททำสินส<br>าศัณฑาสิจจะส่ว                                                                                                    | ลางส์ ***<br>คารตรวจจาย<br>เพื่อไปปรติสารณา                                                                                                    | มาร<br>มาเสียง<br>การให้เ<br>หรือมาร์อ                                                                                                    | เส่าเพื่อ<br>เณ ที่จำย<br>สิ่น                                         |                                                                               | 1,                                                                                                    | 750.00 ערוא<br>122.50 ערוא<br>0.00 ערוא<br>872.50 ערוא                                     |
| จำนวนเงินเป็นตัวส่<br>****หนึ่งพันบุปะจั<br>ไประรวจสอบโปส์                              | พิษร<br>ลอเจ็คสินสองบาทกำลินส<br>าศัญญาต่องนศว<br>N ป/                                                                                                    | ดารส ****<br>คารตรวจจำร<br>เพื่อไปวดพิจารณา<br>เพื่อไปวดพิจารณา                                                                                                    | รวม<br>การสิงุล<br>การทั้ง<br>รวมเริ่ง                                                                                                    | สำเทีย<br>เฉริจัจบ<br>สืบ                                              | בריישאער מיעל                                                                 | 1,<br>1)<br>Assatu                                                                                       | 750.00 ערוא<br>122.50 ערוא<br>0.00 ערוא<br>872.50 ערוא                                     |
| จำนวนเว็บเป็นตัวส่<br>****หนึ่งพัฒน)ตร์<br>ได้ตรวจสะบุโบส่                              | ทัพรร<br>ออเจ็คสินสองบาทกำลับส<br>หลัญญาต่องแต่ว<br>ไม่ไป                                                                                                    | ดารศรรรจรร<br>เพื่อไปรดดีจารณา<br>เพื่อโปรดดีจารณา<br>เพื่อพราบแลการตรรดรับ<br>เหมิดีจาย                                                                                                    | รวม<br>องุษิยาก<br>ภาษิสัง<br>รวมเร็ง                                                                                                    | atuña<br>a sten<br>fu                                                  |                                                                               | 1,<br>1)<br>forsatu                                                                                      | 750.00 ערוא<br>122.50 ערוא<br>0.00 ערוא<br>872.50 ערוא                                     |
| จำนวนเว็บเป็นตัวส่<br>****หนึ่งพ้อมปตร์<br>ได้ครวะสอบโบส่<br>องชื่อ                     | ทัศร<br>ออเร็คสินสองบาททำสันส<br>าลัญญาต่องแล้ว<br>                                                                                                    | ควรส์ ***<br>การการจราย<br>เพื่อไปวอติจารณา<br>เสื่อหาวนเลตกรรรม<br>เป็น<br>อารีสิน<br>เสื่อนารการเกิดการ<br>เป็น<br>เป็น<br>เป็น<br>เป็น<br>เป็น<br>เป็น<br>เป็น<br>เป็น                                                                                                    | มรร<br>อนุษิยาก<br>รางชิงัย<br>หลังแระ<br>หลังแระ<br>เรื่อน (1.1.1.1.1.1.1.1.1.1.1.1.1.1.1.1.1.1.1.                                                                                                    | สาเพีย<br>ณ ที่จำเ<br>ริ่ม<br>องชื่อ                                   | ับพราบผลการ<br>หมูมิสิ                                                        | 1,<br>1,<br>1,<br>1,<br>1,<br>1,<br>1,<br>1,<br>1,<br>1,<br>1,<br>1,<br>1,<br>1                          | 750.00 עראא<br>122.50 עראא<br>872.50 עראא<br>872.50 עראא                                   |
| จำนวนเงินเป็นตัวส์<br>****หนึ่งพัฒน่าครั<br>ให้เคราะสอบในส่<br>คะชื่อ                   | กลา<br>ออเจ็ตสินสองบาทฟาสินส<br>าลัญญาต่องแล่ว<br>มีมีสน์ อยู่สินหร่)                                                                                                | คารสรรจร์<br>เพื่อโปรดพีรารกา<br>เพื่อโปรดพีรารกา<br>เพื่อพรายแลการอารอาร<br>อนุมิตราย<br>องรีย<br>สามหนัง(นารมะได้รักย์ อยู่อิง<br>สามหนัง(นารมะได้รักย์ อยู่อิง                                                                                                    | មកដ<br>សេងមាន<br>សេងមាន<br>(<br>សេងមាន<br>(<br>សេងមាន<br>(<br>សេងមាន)<br>(<br>សេងមាន)<br>(<br>សេង)<br>(<br>សេង)<br>(<br>សេង)<br>(<br>សេង)<br>(<br>សេង)<br>(<br>សេង)<br>(<br>សេង)<br>(<br>សេង)<br>(<br>)<br>(<br>)<br>(<br>)<br>(<br>)<br>(<br>)<br>(<br>)<br>(<br>)<br>(<br>)<br>(<br>)<br>(                                                                                                    | สาเพีย<br>เม ที่จำบ<br>สิ้น<br>ลงปิล                                   | บาราบผลกา<br>หมัส<br>ผู้สามาระคะกัง                                           | 1,<br>1)<br>Arratu<br>Division transfe                                                                   | 750.00 ערוא<br>122.50 ערוא<br>872.50 ערוא<br>872.50 ערוא<br>872.50 ערוא<br>מלפו            |
| จำนวนอินเป็นตัวส์<br>****หนึ่งพินแปตร์<br>ใต้ตรวจสอบใบส์<br>คงชื่อ                      | กักรร<br>ออเร็ดสินสองบาทฟาสินส<br>ออเร็ดสินสองแล่ว<br>เส็รูญกล่องแล่ว<br>เส็รูญกล่องแล่ว<br>หน้าเร็ดหลังสู                                                           | คารครางค์ ***<br>เพื่อโปรดพีงการการการการการ<br>เพื่อโปรดพีงการการการการการ<br>เพื่อเพราะ<br>เมนิติพาย<br>อาร์โด<br>สามายสู้ (มารถมี)<br>อาร์โด<br>สามายสู้ (มารถมี)<br>อาร์                                                                                                    | មជា<br>សូមិកា<br>សូមិកា<br>សូមិការ<br>សូមិការ<br>ស្មា<br>សូមិការ<br>ស្មា<br>ស្មា<br>ស្មា<br>ស្មា<br>ស្មា<br>ស្មា<br>ស្មា<br>ស្មា                                                                                                    | สาเพีย<br>เม ที่จำบ<br>สิ่ง<br>ม.<br>ม.ส                               | บงราบคลกา<br>หมัส<br>ผู้ร่างการคราชกา<br>ผู้ร่างการเป็นการ                    | 1,<br>1)<br>horatu<br>nërium truatu<br>i ujjulirremaa                                                    | 750.00 บาพ<br>122.50 บาพ<br>872.50 บาพ<br>872.50 บาพ                                       |
| จำนวนอินเป็นตัวส์<br>****หนึ่งพิมนปตร์<br>ใต้สรรวจสอบในส์<br>เอซีโอ                     | กิจร<br>ออเร็ดสินสองบาทฟาสินส<br>ออเร็ดสินสองแล้ว<br>เส็วักซ์ อยู่สินหรัว<br>หามิบเร็วหลัวส์<br>4 ม.4. 2567                                                          | ควรศ์ ***<br>เพื่อโปรดพิจารณา<br>เพื่อโปรดพิจารณา<br>เพื่อเรื่องสาย<br>อาร์ต<br>อาร์ต<br>สามหลังการและการการการ<br>อาร์ต<br>สามหลังการการการการการการการการการการการการการก                                                                                                    | ערד<br>פעיפרית<br>אליפרית<br>עליוערד<br>עליוערד<br>עליוער<br>עליוער<br>גייער<br>גייער<br>גי<br>גייער<br>גייער<br>גייער<br>גיער<br>ג                                                                                                    | สาเพีย<br>เม.ส์จาย<br>คืน<br>องชื่อ                                    | บาราบผลกา<br>หมัส<br>ผู้ร่วยเริงกม<br>เป็นอาการเกิด มี                        | 1,<br>1)<br>400000<br>1000000 (martha<br>1000000 (martha<br>1000000000000000000000000000000000000        | 750.00 บาท<br>122.50 บาท<br>872.50 บาท<br>872.50 บาท<br>872.50 บาท<br>สุสัยเ<br>ณฑ         |
| จำนวนอินเป็นตัวส์<br>****หนึ่งพินแปตร์<br>ใด้ตรวรสอบในส์<br>คงชื่อ                      | กิสร<br>ออเร็คสินสองบาทฟาสินส<br>ออเร็คสินสองบาทฟาสินส<br>าลัญญาต้องแล้ว<br>เสารีกซ์ อยู่สินหะร์)<br>หน้าแจ้วหล้าสี<br>4 ก.ย. 2567                                   | คารสรรรรรร<br>เพื่อโปรดพีรารกา<br>เพื่อโปรดพีรารกา<br>เพื่อโปรดพรายแตการกรรรรรโบ<br>อาร์โต<br>สามหนังนารสรรรรรรรรรรรร<br>สามหนังนารสรรรรรรร<br>โปรด<br>มีมีมี<br>อาร์โต<br>เป็นสาย<br>มีมีมี<br>มีมีมีมี<br>มีมีมีมี<br>มีมีมีมี<br>มีมีมีมี<br>มีมีมีมี<br>มีมีมีมี<br>มีมีมีมี<br>มีมีมีมี<br>มีมีมีมี<br>มีมีมีมี<br>มีมีมีมี<br>มีมีมี<br>มีมีมีมี<br>มีมีมี<br>มีมีมี<br>มีมีมี<br>มีมีมี<br>มีมีมี<br>มีมีมี<br>มีมีมี<br>มีมีมีมี<br>มีมีมีมีมี<br>มีมีมีมี<br>มีมีมี<br>มีมีมีมี<br>มีมีมี<br>มีมีมี<br>มีมีมี<br>มีมีมี<br>มีมีมี<br>มีมีมีมี<br>มีมีมี<br>มีมีมี<br>มีมีมีมี<br>มีมีมีมี<br>มีมีมี<br>มีมีมี<br>มีมีมีมี<br>มีมีมี<br>มีมีมี<br>มีมีมี<br>มีมีมี<br>มีมีมี<br>มีมีมี<br>มีมีมีมี<br>มีมีมี<br>มีมีมี<br>มีมีมี<br>มีมีมีมีมี<br>มีมีมีมี<br>มีมีมีมี<br>มีมีมีมี<br>มีมีมีมีมี<br>มีมีมี<br>มีมีมี<br>มีมีมี<br>มีมีมีมีมี<br>มีมีมี<br>มีมีมีมีมีมี<br>มีมีมีมีมี<br>มีมีมีมี<br>มีมีมีมีมีมีมีมี<br>มีมีมีมีมีมี<br>มีมีมีมีมีมี<br>มีมีมีมีมีมีมีมี<br>มีมีมีมีมีมีมีมีมี<br>มีมีมีมีมีมี<br>มีมีมีมีมีมีมีมีมีมีมีมีมีมีมีมีมีมีมีมี                                                                                                    | ערד<br>הקופתה<br>האלימנית<br>עילוונגר<br>היווגר<br>היווגר<br>גווגר<br>גוב<br>גווב<br>גו                                                                                                    | เล่าเห็น<br>เห ฟิจา<br>องปิล<br>มใก                                    | บาราบผลกา<br>หมัส<br>เรียมการคร<br>รู้ช่วยรับกาม<br>รู้ช่วยรับกาม<br>รู้ชีว 5 | 1,<br>1)<br>1)<br>1)<br>1)<br>1)<br>1)<br>1)<br>1)<br>1)<br>1)<br>1)<br>1)<br>1)                         | 750.00 บาท<br>122.50 บาท<br>8/72.50 บาท<br>8/72.50 บาท<br>สุสัยเ<br>สุสัยเ<br>พย<br>พยักมา |
| จำนวนเงินเป็นตัวส่<br>***หนึ่งพิ่มแล้ดดั<br>ใส่สดาวจะสอบในส่<br>สายพบ่ะ<br>ร่ายที่      | กิสาร<br>ออเจ็ตสินสองมาทหาสินส<br>ออเจ็ตสินสองมาทหาสินส<br>าลัญญาต้องแล้ว<br>เสารีตย์ อยู่สินหรัง<br>หน้าเจ้าหาสารส์<br>4 ก.ย. 2567<br>ชาวหาคำให้งาอเงินจำนว         | คารครางจำงง<br>เพื่อไปรดพิจารกรา<br>เพื่อไปรดพิจารกรา<br>องชีม<br>สามพย่านางมะตัวโตย์ อยู่อิง<br>รามชั้น<br>สามพย่านางมะตัวโตย์ อยู่อิง<br>รามชั้น<br>สามพย่านางมะตัวโตย์ อยู่อิง<br>รามชั้น<br>มาม<br>การจำยะบัน<br>การจำยะบัน                                                                                                    | ערד<br>הקופירה<br>אליפירה<br>דייינגיי<br>הייייייייייייייייייייייייייייייי                                                                                                    | เล่าเพีย<br>และที่จา<br>รัน<br>เลืองชื่อ                               | บพราบผลการ<br>หมัส<br>ผู้ช่วยงริมาน<br>รู้ช่วยงริมาน<br>F 5<br>วินที่         | 1,<br>1,<br>1,<br>1,<br>1,<br>1,<br>1,<br>1,<br>1,<br>1,<br>1,<br>1,<br>1,<br>1                          | 750.00 บาท<br>122.50 บาท<br>872.50 บาท<br>872.50 บาท<br>872.50 บาท<br>สุรัย1<br>กษ         |
| จำนวนเวินเป็นตัวส์<br>***หนึ่งพิ่มแล้ดดี<br>ใส่สะรวจสอบในส่<br>สายหน่ง (นางออ<br>รับที่ | กิสาร<br>ออเจ็ลสินสองมาทหาสินส<br>ออเจ็ลสินสองมาทหาสินส<br>าลัญญาต้องแล้ว<br>เสิรัตย์ อยู่สินหรัว<br>หน้าเจ้าหาสารส์<br>4 ก.ย. 2567<br>รากแข้าได้จำอเงินจำนา         | คารครางจัง<br>เพื่อโปรดพิจารณา<br>เพื่อโปรดพิจารณา<br>องชื่อ<br>องชื่อ<br>สามพร้ามของเรื่อง<br>องชื่อ<br>สามพร้ามของโปรดของ<br>การจำองวัน<br>1,872.50<br>คามโบรองเป็นเชื่องเป็นนั้ง                                                                                                    | รวม<br>การพัฒ<br>รายเริ่ม<br>รายเริ่ม<br>(การวิ)<br>(การวิ)<br>(การวิ)<br>(การวิ)<br>(การวิ)<br>(การวิ)<br>(การวิ)<br>(การพัฒ                                                                                                    | เล่าเพีย<br>และที่จา<br>รัน<br>เมือ<br>เมือ                            | บพราบผลการ<br>หมัส<br>ผู้ช่วยงริมาน<br>รู้ช่วยงริมาน<br>F 5<br>รันที่         | 1,<br>1,<br>1,<br>1,<br>1,<br>1,<br>1,<br>1,<br>1,<br>1,<br>1,<br>1,<br>1,<br>1                          | 750.00 บาท<br>122.50 บาท<br>872.50 บาท<br>872.50 บาท<br>872.50 บาท<br>สุรัย1<br>กษ         |
| จำนวนอินเป็นตัวส์<br>****หนึ่งพินแปตร์<br>ใด้ตรวจสอบในส์<br>คงชื่อ                      | กิสร<br>ออเร็คสินสองบาททำสินส<br>ออเร็คสินสองบาททำสินส<br>าลัญถูกต้องแล้ว<br>เห็ว้อย์ อยู่สินหรัว<br>หรัวแร้วทศวรส<br>4 ก.ย. 2567<br>รากแข้วได้จำอเงินขามว           | คารครางค์ ***<br>เพื่อโปรดพิจารณา<br>เพื่อโปรดพิจารณา<br>องชื่อ<br>องชื่อ<br>สามหยังนางมะอิรัตย์ อยู่อิร<br>รามซ์ หัวหนังเจ้าหวังยุ่<br>มาส์ หัวหนังเจ้าหวังยุ่<br>การจำองวัน<br>การจำองวัน<br>อ <u>1,872.50</u><br>คามโบรอเป็กเงินอยู่ปะจำ                                                                                                    | ענד<br>הקופורה<br>קופורה<br>קופור<br>קופור<br>גיאווסר<br>גיאווסר<br>אורט<br>גיאווסר<br>גיאווסר<br>גיאוווסר<br>גיאוווסר<br>גיאווווסר<br>גיאוווסר<br>גיאוווסר<br>גיאוווסר<br>גיאוווווסר<br>גיאוווווסר<br>גיאווווסר<br>גיאוווווווווסר<br>גיאוווווווווווווווווווווווווווווווווווו                                                                                                    | เล่าเพีย<br>เฉลิจา<br>มีน<br>มิจะชื่อ                                  | บพราบผลการ<br>กุมัส<br>ผู้ช่วยเงิดหา<br>รู้ช่วยงิมาม<br>F 5<br>รินท์          | 1,<br>1)<br>1)<br>1)<br>1)<br>10<br>10<br>10<br>10<br>10<br>10<br>10<br>10<br>10<br>10<br>10<br>10<br>10 | 750.00 บาท<br>122.50 บาท<br>8/72.50 บาท<br>8/72.50 บาท<br>สุสัย1<br>กษ                     |
| จำนวนเงินเป็นตัวส์<br>****หนึ่งพิ่มแล้ดดี<br>ใด้ตรวจสอบใบส์<br>ครชื่อ                   | กิสร<br>ออเร็คสินสองบาททำสินส<br>ออเร็คสินสองบาททำสินส<br>วลัญญาต้องแล้ว<br>เสารีกซ์ อยู่สินหร่)<br>หน้าแจ้วหลางส์<br>4 ก.ย. 2567<br>อาร์ม                           | คารคราจจัง<br>เพื่อโปรดพิจารณา<br>เพื่อโปรดพิจารณา<br>องชื่อ<br>องชื่อ<br>สามหยังนางระบริกัตร์ อยู่อิง<br>ชามหยังเจ้าหนังเจ้าหวัง<br>เจ้ามหยังเจ้าหนังเจ้าหวัง<br>ปี 4 ก.4. 250<br>การจำองวัน<br>1,872-50<br>คามโบรอเมิกเงินอยู่ปะจำ                                                                                                    | รวม<br>การพัฒ<br>การพัฒ<br>รวมเร็ม<br>รายเร็ม<br>(การวิ)<br>(การวิ)<br>(การวิ)<br>(การวิ)<br>(การวิ)<br>(การวิ)<br>(การจะเกิรวิ)<br>(การจะเกิรวิ)<br>(กา                                                                                                    | เล่าเพีย<br>เฉลิจา<br>เมื่อ<br>เมื่อ<br>เริจัายเล้                     | บพราบผลการ<br>กุมัส<br>ผู้ช่วยงริมาณ<br>รู้ช่วยงริมาณ<br>F 5<br>รายที่        | 1,<br>1/<br>1/<br>1/<br>1/<br>1/<br>1/<br>1/<br>1/<br>1/<br>1/<br>1/<br>1/<br>1/                         | 750.00 บาท<br>122.50 บาท<br>872.50 บาท<br>872.50 บาท<br>สุรัย1<br>กษ                       |
| จำนวนเงินเป็นตัวส์<br>***หนึ่งพินแม่ครั<br>ใด้คราวจองบุโบส์<br>คงชื่อ                   | กิสาร<br>ออเจ็ลสินสองบาททำสินส<br>ออเจ็ลสินสองบาททำสินส<br>ว่าสัญญาต้องแล้ว<br>เสารีกย์ อยู่สินหร่า<br>หน้าเจ้าหาสารส์<br>4 ก.ย. 2567<br>อาร์เ                       | คารครางจำ***<br>เพื่อไปรดที่จารกา<br>เพื่อไปรดที่จารกา<br>เพื่อโปรดที่จารกา<br>เพื่อโปรดที่จารกา<br>เพื่อเป็นสุดที่เหมือง<br>เพื่อเป็นสุดที่เหมือง<br>เพื่อเป็นสุดที่เหมือง<br>เพื่อเป็นสุดที่เหมือง<br>เพื่อเป็นรอง<br>เพื่อเป็นสุดที่เหมือง<br>เพื่อเป็นรอง<br>เพื่อเป็นสุดที่เหมือง<br>เพื่อเป็นสุดที่เหมือง<br>เพื่อเป็นสิดที่เหมือง<br>เพื่อเป็นสิดที่เหมือง<br>เพื่อเป็นสิดที่เหมือง<br>เพื่อเป็นสิดที่เหมือง<br>เพื่อเป็นสิดที่เป็นสิดที่เป็นสิดที่เป็นสิดที่เป็นสิดที่เป็นสิดที่เหมือง<br>เพื่อเป็นสิดที่เหมือง<br>เพื่อเป็นสิดที่เหมือง<br>เพื่อเป็นสิดที่เหมือง<br>เพื่อเป็นสิดที่เป็นสิดที่เป็นสิดท                                                                                                    | עני<br>הקופרת<br>האיפורת<br>האינער<br>גווינג<br>לווינג<br>לווינג<br>לווינג<br>גווינג<br>לווינג<br>גווינג<br>גווינג<br>גווינג<br>גווינג<br>גווינג<br>גווינג<br>גווינג<br>גווינג<br>גויינג<br>גויי<br>גויי                                                                                                    | เสาเพีย<br>การที่จาย<br>ส่ง<br>เสีย<br>เสีย<br>เสีย<br>เสีย<br>(122.56 | บพราบคลการ<br>หมัส<br>เริ่ระอาจสงศรร<br>รู้ช่วยจริงคน<br><b>F</b> 5<br>รายที่ | 1,<br>1/<br>1/<br>1/<br>1/<br>1/<br>1/<br>1/<br>1/<br>1/<br>1/<br>1/<br>1/<br>1/                         | 750.00 บาห<br>122.50 บาท<br>872.50 บาท<br>872.50 บาท<br>สุรัย1<br>กษ<br>คุณักษา            |
| จำนวนเงินเป็นตัวส์<br>***หนึ่งพินแปตร์<br>ใสตรวรสอบในส์<br>คงชื่อ                       | กิสาร<br>ออเจ็ลสินสองบาททำสินส<br>ออเจ็ลสินสองบาททำสินส<br>วลัญญาต้องแล้ว<br>เสารีกษ์ อยู่สินหลัง<br>หนักเจ้าหลารส์<br>4 ก.ย. 2567<br>อาร์ม                          | คารครางจำ***<br>เพื่อไปรดที่จารกา<br>เพื่อโปรดที่จารกา<br>เพื่อโปรดที่จาย<br>องชื่อ<br>องชื่อ<br>คามเป็นสายเอริโกย์ อยู่อิง<br>คามเป็นสาย<br>คามเป็นสายเป็น<br>การจำอเป็น<br>การจำอเป็น<br>การจารารจา<br>การจารารจา<br>การจารารจา<br>การจารารจา<br>การจา<br>กา                                                                                                    | עני<br>אליפינים<br>אליפינים<br>אלישני<br>גופיים<br>גופיים<br>גופי<br>גופי<br>גופי<br>גופי<br>גופי<br>גופי<br>גופי<br>גופי                                                                                                    | เสาเพีย<br>การที่จาย<br>ส่ง<br>เสีย<br>เสีย<br>เสีย<br>(122.50         | บพราบผลการ<br>หมัส<br>ผู้ช่วยงางพระกัง<br>รู้ช่วยงริมาม<br>F 5<br>รายที่      | 1,<br>1,<br>1,<br>1,<br>1,<br>1,<br>1,<br>1,<br>1,<br>1,<br>1,<br>1,<br>1,<br>1                          | 750.00 บาห<br>122.50 บาห<br>872.50 บาท<br>872.50 บาท<br>สุรัย1<br>กษ<br>คะอ้านกา           |
| จำนวนอินเป็นตัวส์<br>****หนึ่งพินแปตร์<br>ใด้ตรวจสอบในส์<br>คงชื่อ                      | กิสร<br>ออเร็คสินสองบาททำสินส<br>ออเร็คสินสองบาททำสินส<br>าลัญถูกต้องแล้ว<br>เห็ว้อย์ อยู่สินหรัว<br>หรัวแร้วทศวรส<br>4 ก.ย. 2567<br>ราทบรัวได้ร่ายเงินจำนว<br>องรีเ | คารครางจัง<br>เพื่อไปรดที่สาย<br>อาร์โล<br>อาร์โล<br>อา<br>อาร์โล<br>อา<br>อาร์โล<br>อา<br>อาร์โล<br>อา<br>อา<br>อาร์โล<br>อา<br>อา<br>อา<br>อา<br>อา<br>อา<br>อา<br>อา<br>อา<br>อา<br>อา<br>อา<br>อา | ענד<br>סעפרית<br>אלפירים<br>עליינגד<br>עליינגד<br>לפירים<br>לפירים<br>אודע<br>ג'פירים<br>ג'פירים<br>ג'פים<br>ג'פים<br>ג'פי<br>ג'פים<br>ג'פים<br>ג'פי<br>ג'פים<br>ג'פים<br>ג'פים<br>ג'פים<br>ג'פים<br>ג'פים<br>ג'פים<br>ג'פים<br>ג'ס<br>ג'ס<br>ג'ס<br>ג'ס<br>ג'ס<br>ג'ס<br>ג'ס<br>ג'ס<br>ג'ס<br>ג'ס | เสาเพีย<br>การที่จาย<br>ส่ง<br>เมือ<br>เมือ<br>122.50<br>10            | บพราบผลการ<br>หมัส<br>ผู้ช่วยของคร<br>รู้ช่วยจริมหม<br>F 5<br>รายที่          | 1,<br>1/<br>1/<br>1/<br>1/<br>1/<br>1/<br>1/<br>1/<br>1/<br>1/<br>1/<br>1/<br>1/                         | 750.00 บาห<br>122.50 บาท<br>872.50 บาท<br>872.50 บาท<br>สุรัย1<br>กษ<br>คะอำกรา            |

การบันทึกการชำระเงินเพื่อออกหนังสือรับรองภาษีหัก ณ ที่จ่าย ในระบบ ERP

เข้าโปรแกรม ERP เลือกเมนู บัญชีเจ้าหนี้ > สมุดรายวันการชำระเงิน (PV-Payment)

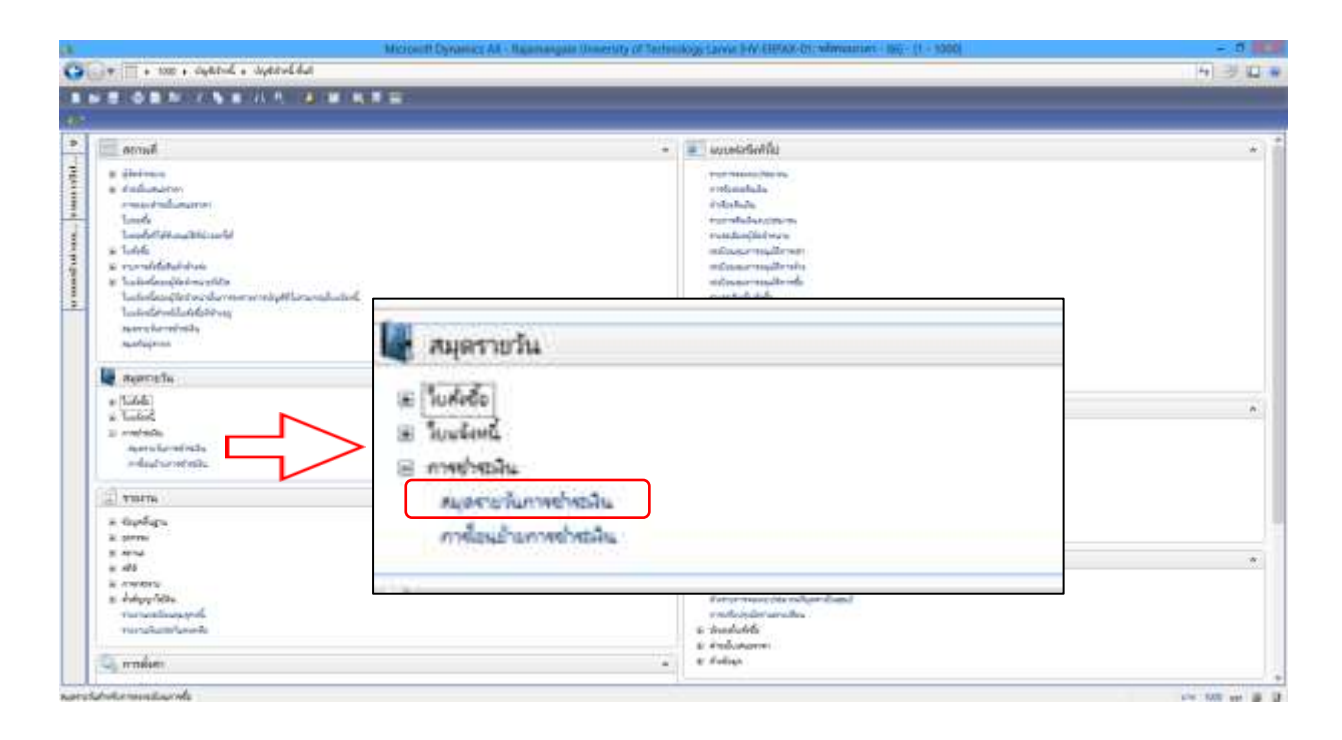

## หน้าต่างบันทึกข้อมูลการชำระเงิน

|                                                                                                    |                                               | 140                                                                                  | Turts                                                              | erindas.                                                              | irtu (1 - 10                                                        | 00) - Aquiturity (                                | 75-2PV-Payment, miraniwent                                                                                                    | peruste 80209895, «Goiuperus                                                               | น: การช่วระดีแล้นไ                           | สแบบผู้จัดจำ | mittu                                 |                                         | - 0 🔜                                                                                                    |
|----------------------------------------------------------------------------------------------------|-----------------------------------------------|--------------------------------------------------------------------------------------|--------------------------------------------------------------------|-----------------------------------------------------------------------|---------------------------------------------------------------------|---------------------------------------------------|----------------------------------------------------------------------------------------------------|--------------------------------------------------------------------------------------------|----------------------------------------------|--------------|---------------------------------------|-----------------------------------------|----------------------------------------------------------------------------------------------------|
| hete whe entands a                                                                                                    | C) 112                                        |                                                                                      |                                                                    | SOM D                                                                 | A @                                                                 | _                                                 | _                                                                                                    | _                                                                                          | _                                            | -            | _                                     | _                                       | _                                                                                                    |
| nenn<br>nyorishi<br>adurtay<br>Arwina (Ab) (B)<br>(Ad y<br>(2007/2024)<br>(C)<br>(C)<br>(C)<br>(C)<br>(C)<br>(C)<br>(C)<br>(C)<br>(C)<br>(C                                                                                                    | stwitte<br>hyðuðain<br>000<br>000             | essatta<br>agarwik<br>adurata<br>da marasakaur<br>ekoingi<br>gkaraira<br>Viqikandera | e<br>prosidente   pucero<br>chyd<br>3-2-2253-00354<br>210256010601 | 8,800.00<br>8,800.00<br>9 Aureliedie<br>9 Januali<br>Nobali<br>Nobali | ระแรงสม<br>มนุกรายใน<br>มนั้นสำคัญ<br>ราย (Jett )<br>ระยะกับรัณารัย | t, co<br>t, to<br>Aufuda<br>Sefator manday<br>GEN | 00<br>00<br>#148/uscrame<br>2000040/07 Teammilanci Teatifran<br>2000040/07 Teammilanci Teatifran                                                                  | เรียกระสู่รายอิจะเลียง หยังสุดของสารางหนึ่ง<br>เรียกระสู่รายอิจะเลียง หยังสุดของสารางหนึ่ง | - 9,708.41<br>- 91.59                        | orda         | ชโลงอะปังรูปัตรที่น<br>ระบาท<br>ระบาท | űyőnerő∙u<br>3-2-A-KTB-C<br>5-2-A-KTB-C | erranssinge<br>erranssensender<br>Arbein<br>darbei<br>erranssensensen<br>darbeit<br>erranssense<br>Arbeit<br>senstellerensen<br>senstellerensen<br>Sachsbandelerensen |
| <ul> <li>к.</li> <li>к.</li> <li></li></ul> | 175.<br>Um<br>1.00<br>UM<br>due<br>gune<br>UM | 199 Fry000<br>0000000<br>10 Arthouse<br>10 Arthouse<br>10 Arthouse<br>10 Arthouse    | d<br>r                                                             |                                                                       |                                                                     |                                                   | sentre<br>fulfusoren<br>uestfuste<br>datendiman<br>astidyryn<br>metatop<br>Webre<br>planokreste<br>alerine<br>antoria<br>demanafisanichtere<br>demanafisanichtere | 6/5-3P00284<br>29/9/2026<br>HOTHE                                                          | ngunilidin nu fitiku<br>dhunanikidin nu fiti | (web)<br>w   |                                       |                                         |                                                                                                    |

- กดปุ่ม สร้าง จากแถบเมนู หรือกด Ctrl+N เพื่อสร้างรายการใหม่
- บรรทัดที่ 1 (เดบิต) ข้อมูลผู้จัดจำหน่าย ระบุข้อมูลดังนี้
  - วันที่
  - ชนิดบัญชี
  - ູສູປແບບ
    - . โพรไฟล์การลงบัญชี
  - เดบิต
- > เลือกเมนู ฟังก์ชั่น > การชำระเงิน เพื่อเลือกรายการชำระเงิน
- > เลือกบัญชีที่โอนจ่ายเงิน

> NONE

|                                 |              | รามเตบิต       |                    | munde                  |                      |                             |                     |         |                |         |                |         | 1                                         |
|---------------------------------|--------------|----------------|--------------------|------------------------|----------------------|-----------------------------|---------------------|---------|----------------|---------|----------------|---------|-------------------------------------------|
| าก<br>แตระเนิน                  |              | AURTUS         | 6                  | สมุยการวิน             |                      |                             |                     |         |                |         | 1.             | 1)      | NHTURNUNG                                 |
| dudida;                         |              | edute          | n:                 | adruk-dag:             |                      |                             |                     |         |                |         | (,             | .)      | สรรมสอบครามกูกส                           |
| aa uhe wee                      | mehan        | คน สายชนะนิยม  | การช่างอลิน อนาคาร | คมเพิ่งมีการ ประวัติ ( | กมช่วยชื่อ           |                             |                     |         |                | (       |                |         | anders .                                  |
| 94.0                            | undution     | ອໃຫຍ່ຜູຮີ      | บัญชี              | รูปแบบจำสองสบปสมาคะ    | โหนึ่งได้การหน้ายุชื | สารอิบามสามการ              |                     | រស់ប៊ីន | unda sta       | North   | albertation    | 2.      | anna anna anna anna anna anna anna ann    |
| 1/9/2024                        | 1000         | ผู้มัดจำหน่าย  | 5-2-2253-00294     | NONE                   | GEN                  | 2000950/67 ต่าวัสอุการสึกษา |                     |         | Ūry6           | Busenul | ข้อความในคม    | erusta  | An an an an an an an an an an an an an an |
| , •                             |              | a ,            |                    |                        |                      |                             |                     |         |                |         | Vouchertex     |         | Contrast rooms                            |
| (บรรท                           | ดเดา         | บต)            |                    |                        |                      |                             |                     |         |                |         | scomiarya      | สายที่แ | and in                                    |
|                                 |              |                |                    |                        |                      |                             |                     |         |                |         | ในสำคัญชื่อสิ่ |         | (a)                                       |
|                                 |              |                |                    |                        |                      |                             |                     |         |                |         | _              |         | Lot duration                              |
|                                 |              |                |                    |                        |                      |                             |                     |         | 0.96           | 78//    |                |         |                                           |
|                                 |              |                |                    |                        |                      |                             | การย่างปลัน (2)     |         | พังกับ         | hi :-   |                |         |                                           |
|                                 |              |                |                    |                        |                      | (DPU)                       | สร้างการช่างปลื่น   |         | Renspense      | сний.   | 6 F            | >       |                                           |
| nine<br>Nine                    | 073-<br>147W | 2PV-Pay0959    |                    |                        |                      | Suff                        | ช้อดรามในหมุดรามวัน | -       | a strategy and |         |                |         |                                           |
| nannelFest;                     | 1.00         | 0000000000     |                    |                        |                      | wed                         | 14                  | -       |                | 2121    | 134200         | 1       |                                           |
| ත්තුමි:<br>ත්තුමසොළුක:          | งใจทั        | ะ การพรณีสมั 2 | 26                 |                        |                      | วันที่ส<br>เมษณี            | Vouchertext         |         | 616800         | ense:   |                |         |                                           |
| การสำหรังมู<br>มหล่ามกระกับการส | ารเริ่ม      | 2              |                    |                        |                      | 0759<br>Tu                  | annananina.com      | -       | Barel (        | (a)     |                | 1       |                                           |
| พาหย่างมีคม:                    |              |                |                    |                        |                      | 5                           | ່ານກຳສົດຜູ້ແມ່ນ     | -       |                |         |                |         |                                           |
| มแการทำสมัน                     | 140          | *              |                    |                        |                      |                             |                     |         | สสรรจอิปไกร    | vest    | d .            |         |                                           |
| สารเสียง                        |              |                |                    |                        |                      | 1                           |                     | 1000    |                |         |                |         |                                           |
| ifter.                          | 1,94         | การพาณีสลั 25  | 26 (พาน) สำคัด     |                        |                      | 5                           |                     | 1.1     | สารการท        | in ny i | 10.00          |         |                                           |

• เลือกรายการให้ถูกต้องและตรงกับเอกสารใบสำคัญตั้งหนี้/ใบขออนุมัติเบิกจ่าย แล้วเลือกเมนู **ภาษีหัก** ณ ที่จ่าย

| - C - C - C - C - C - C - C - C - C - C  |            | ST 19.95 8        | *** B B       | 3                     |             |                  |       |           |              |        |           |        |         |         |
|------------------------------------------|------------|-------------------|---------------|-----------------------|-------------|------------------|-------|-----------|--------------|--------|-----------|--------|---------|---------|
| ali sheve                                | -0         | 110 sensitivalare | -1872.50      | and the second second | -72,414     | 56               |       |           |              |        |           |        | disket. | Seat or |
| alasticale                               |            | number            | ain (-2)      | Assurable T           |             |                  |       |           |              |        |           |        |         |         |
|                                          |            | 5                 | (2)           |                       |             |                  |       |           |              |        |           |        |         |         |
|                                          |            |                   |               |                       |             |                  |       |           |              |        |           |        |         |         |
| 10 10 10 10 10 10 10 10 10 10 10 10 10 1 | heits meho | Au museikure SA   | million films |                       |             |                  |       |           |              |        |           |        |         |         |
| eninationary.                            | induce     | haled.            | 2.6.44        | - day6                | undufasive. | ແຫ່ນກໍຍາກໍເລັດກາ | 44.64 | -141      | Science inco | ignete | discults. | works. | *       |         |
|                                          | 0          | 128/26            | 675-390755    | 5-3-2253-00294        | -67,731.00  | -67,731.00       | 1000  | 29/7/2004 | 23/702024    |        | 62,731,00 | 1.74   |         |         |
|                                          |            | 128/30            | 675-3940756   | 5-2-2253-00254        | -11,539,85  | -17,538.05       | 1000  | 23/7/2024 | 23/7/2534    |        | 11,529,85 | 174    |         |         |
|                                          |            | 675-1P00120       | 675-19(0013   | 5-2-2250-00294        | 588.50      | 368.50           | 1000  | 30/7/2004 | 30/7/2024    |        | 508.50    | ank.   |         |         |
|                                          | 1          | 675-3P00281       | 675-39/0057   | 5-2-2251-00294        | 11,519,95   | 11,518,95        | 1000  | 30/7/3024 | 30/7/2024    |        | 11,589,95 | 1795   |         |         |
|                                          | 0          | 675-3900230       | 675-39:0058   | 5-2-3253-00294        | \$7,731.00  | #7,735.00        | 1000  | 39/7/2024 | 35/702524    |        | 67,791.00 | 1214   |         |         |
|                                          | 200        |                   | 675-25/01488  | 5-2-2253-00254        | 4542.15     | 4542.15          | 1000  | 30/6/2024 | 30/6/2024    |        | 4,542.15  | 174    |         |         |
|                                          |            | 129/38            | 675-3940953   | 5-2-2253-00294        | -25,146.10  | -23,144.10       | 1000  | 29/2024   | 2/9/2024     |        | 25144.10  | 178    |         |         |
|                                          |            | 130/44            | 675-3910958   | 5-2-2253-00284        | -7,998.25   | -7,998.25        | 1000  | 3/9/2524  | 2/9/2024     |        | 7,998.25  | 2.14   |         |         |
|                                          | 0          | 385/51            | 675-39(0962   | 5-2-2253-00254        | -1,812.50   | -1,872.50        | 1300  | 2/9/204   | 2/5/2004     |        | 1,872.50  | 174    |         |         |
|                                          |            | 131/17            | 675-3910970   | 5-2-2250-00294        | -1,982.50   | -5,082.90        | 1000  | 2/9/2024  | 2/9/3024     |        | 5,082.50  | 1294   |         |         |
|                                          |            | 130/49            | 675-3940973   | 5-2-2253-00254        | 42,387.76   | -2,117,78        | 1000  | 2/9/2028  | 2/9/2024     |        | 42,317.76 | 679    |         |         |
|                                          | 0          | 875-3P00414       | 675-29(0010   | 5-2-2253-00294        | 23,544.50   | 39,144.10        | 1000  | 2/9/204   | 2/9/2024     |        | 21,144.10 | 1/14   |         |         |
| (1)                                      | 0          | 074               | 675-3911020   | 5-2-2253-00254        | -9304.25    | -9,004.05        | 1000  | 49204     | 4/9/2024     |        | 9,304.01  | ene.   |         |         |
| (1)                                      | 8          | 10/2              | 675-291032    | 5-2-2259-00294        | -1,872.50   | -1,872.90        | 1000  | 49224     | 4/9/2024     |        | 1,872.50  | C.6    |         |         |
| ·-/                                      |            | 131/34            | 675-39(1040   | 5-2-2257-00284        | -2,247.80   | -2,347.00        | 1000  | 69/204    | 6/9/3024     |        | 2,247-00  | 5.94   | - 1 C   |         |
|                                          |            |                   |               |                       |             |                  |       |           |              |        |           |        | ~       |         |
|                                          |            |                   |               |                       |             |                  |       |           |              |        |           |        | 201     |         |

- บัญชีตรงข้าม
- > GEN

> ผู้จัดจำหน่าย (ให้สอดคล้องกับข้อมูลการเบิกจ่าย)

> วันที่สั่งจ่ายเงิ้นให้ผู้จัดจำหน่าย

 กดปุ่ม สร้าง เลือกเมนู ภาษีหัก ณ ที่จ่าย > รหัสภาษีหัก ณ ที่จ่าย รหัส WH53-1 = นิติบุคคล-บุคคลภายนอก 1%
 รหัส WH3-1 = บุคคลธรรมดา-บุคคลภายนอก 1%

| and a set of the set of the set o | l¶444/miniii.5-2-2258-002840                         |
|----------------------------------------------------------------------------------------------------|------------------------------------------------------|
| Altanlamura eserubil velamenda ven<br>maetionika<br>sadiv LEZ.50 bedrike ven<br>ra vilia orednika jerubila ven (2) LEZ.50<br>ra vilia orednika jerubila veno (2) LEZ.50                                                                                                    | (3)                                                  |
| Substrationard Socient Section Statement Socient Securitations of Securitation Securitation Secu | 1000<br>ขอังหาษีงัก กม ปีจำย<br>WH53-1 ♥<br>ซาโลกาษิ |
| มีมาร์สัก กะ ถึงของของของของของของของของของของของของของ                                                                                                    |                                                      |

 คลิกช่อง ภาษีหัก ณ ที่จ่ายในสกุลเงินภาษีหัก ณ ที่จ่าย ระบบจะแสดงยอดภาษี ตรวจสอบยอดภาษี ให้ถูกต้อง เมื่อถูกต้องแล้วให้กดปิดเพื่อกลับไปหน้าภาพรวม

|                                         |                                 | semadapproval         | fla (1 - 1000) - Schiefer 675-19110111 -                                                                                                    | USOUL sufficient for Ophilia                                                                                                    | ini mum ≤ 2-225 | A RECEIPT |               |          | (0)             |
|-----------------------------------------|---------------------------------|-----------------------|----------------------------------------------------------------------------------------------------|----------------------------------------------------------------------------------------------------|-----------------|-----------|---------------|----------|-----------------|
| f of a study of                         | ANG SHIT                        | and the second second |                                                                                                    |                                                                                                    |                 |           |               |          | (2)             |
|                                         | 8 7 7 7 7 7 7 7 8 8 8           |                       |                                                                                                    |                                                                                                    |                 |           |               |          |                 |
| and and a second second                 | unu/vatancia                    |                       | allistmine -70,414,55                                                                                                    |                                                                                                    |                 |           |               |          | equilibriatured |
| minutes                                 | residuation                     | in inc                | window []                                                                                                    |                                                                                                    |                 |           |               |          |                 |
| hadh                                    | unu fablers                     | 1,672.50              |                                                                                                    |                                                                                                    |                 |           |               |          |                 |
| en de levele                            | abs   metalls   mandate   88. m | date making           |                                                                                                    |                                                                                                    |                 |           |               |          |                 |
| Interference                            | tundantal and and and           | toolaritedanidada     | C transformellations through and                                                                                                    | Interest with a second of                                                                                                    | whereas a first | samebala. | and synder to | Includes |                 |
| -                                       | UR2.00                          | 101                   | 0 1.70.0                                                                                                    | 1997 - 1997 - 19 | web-1           |           |               |          |                 |
|                                         |                                 |                       |                                                                                                    |                                                                                                    |                 |           |               |          |                 |
|                                         |                                 |                       |                                                                                                    |                                                                                                    |                 |           |               |          |                 |
|                                         |                                 |                       |                                                                                                    |                                                                                                    |                 |           |               |          |                 |
|                                         |                                 |                       |                                                                                                    |                                                                                                    |                 |           |               |          |                 |
|                                         |                                 |                       |                                                                                                    |                                                                                                    |                 |           |               |          |                 |
|                                         |                                 |                       |                                                                                                    |                                                                                                    |                 |           |               |          |                 |
|                                         |                                 |                       |                                                                                                    |                                                                                                    |                 |           |               |          |                 |
|                                         |                                 |                       |                                                                                                    |                                                                                                    |                 |           |               |          |                 |
|                                         |                                 |                       |                                                                                                    |                                                                                                    |                 |           |               |          |                 |
|                                         |                                 |                       |                                                                                                    |                                                                                                    |                 |           |               |          |                 |
|                                         |                                 |                       |                                                                                                    |                                                                                                    |                 |           |               |          |                 |
|                                         |                                 |                       |                                                                                                    |                                                                                                    |                 |           |               |          |                 |
|                                         |                                 |                       |                                                                                                    |                                                                                                    |                 |           |               |          |                 |
|                                         |                                 |                       |                                                                                                    | 1                                                                                                    |                 |           |               |          |                 |
| Rowshile on Despaced                    | and a short water and a state   | and an add            | (1)                                                                                                    |                                                                                                    |                 |           |               |          |                 |
| Marthuka-Mara                           | Autobia fra                     | with the first        | Landardelle a firm                                                                                                    |                                                                                                    |                 |           |               |          |                 |
| 0.0000000000000000000000000000000000000 |                                 | (inter                | C.189211/91/71                                                                                                    |                                                                                                    |                 |           |               |          |                 |
|                                         |                                 | anatherest            | efa                                                                                                    |                                                                                                    |                 |           |               |          |                 |
|                                         |                                 | will be det           | instantial ITW                                                                                                    |                                                                                                    |                 |           |               |          |                 |
|                                         |                                 | 11 14 14 14 14 14 14  | 11.44 (11.44 (11)4)))))))))))))))))))))))))))))))) |                                                                                                    |                 |           |               |          |                 |
|                                         |                                 | Value and             | a to be added                                                                                                    |                                                                                                    |                 |           |               |          |                 |

- เลือกแถบ ต้นขั้วเซ็ค เพื่อบันทึกข้อมูลหนังสือรับรองภาษีหัก ณ ที่จ่าย ระบุข้อมูลดังนี้
- เลือกแถบ ต้นขั้วเซ็ค เพื่อบันทึกข้อมู<sup>้</sup>ลหนังสือรับรองภาษีหัก ณ ที่จ่าย ระบุข้อมู<sup>้</sup>ลดังนี้
   วันที่เอกสาร GF > วันที่โอนจ่ายเงินให้ร้านค้า
   วันที่สัญญา > วันที่ในใบแจ้งหนี/ใบส่งสินค้า (กรณีมีใบส่งสินค้าหลายใบ ให้ใช้วันที่ในใบสำคัญตั้งหนี/
   ใบขออนุมัติเบิกจ่ายจากพัสดุ)
- จากนั้นเลือกเมนู ใบกำกับภาษีหัก ณ ที่ จ่าย

| พักษา สินธรรรรรรรรรรรรรรรรรรรรรรรรรรรรรรรรรรรร                                                                                                    | Turbitgagenutu () - 1000 - mercuta 275 200 (speces, secondarenta 2001 (122 en recentigitait: Mix elanger uta - recentidabilitarjiter wire | - 0                |
|----------------------------------------------------------------------------------------------------|----------------------------------------------------------------------------------------------------|--------------------|
| เอง         เอง         ເอง         ເอง         ເอง         ເอง         ເอง         ເอง         ເอง         ເอง         ເอง         ເอง         ເอง         ເอง         ເอง         ເอง <th>w she she the</th> <th></th>                                                                                                    | w she she the                                                                                                    |                    |
|                                                                                                    |                                                                                                    |                    |
| เมลาส์         เมลาส์                                                                                                    | ange reads reads                                                                                                    | e Spinwer          |
|                                                                                                    | narola narola UEE narola UEE                                                                                                    | ananananda a       |
| Terms (Ab) [A] Terms Backersteicks [asen] André (1)     Sadar     Sadar     S                                                                                                    | allabeling allabeling allabeling (1)                                                                                                    | milita             |
| และสาย<br>สิมธรรรษฐ์<br>สิมธรรษฐ์<br>สิมธรรษฐ์<br>สิมธรรษฐ์<br>เป็นสาย<br>เป็นสาย<br>เป                                                                                                    | neess (4) (8) (red site (reselicantida (ree) heldstra (ref) Advis (1)                                                                     | dable a            |
|                                                                                                    | u.Ada                                                                                                    | ensemblede         |
|                                                                                                    |                                                                                                    | damarrettels +     |
| (3) <sup>แก่ไป</sup><br>แก่สุด<br>(3) <sup>แก่ไป</sup><br>เกิด<br>(3) <sup>แก่ไป</sup><br>เกิด<br>เกิด | Boothy                                                                                                    |                    |
| (3) ระหร่ง<br>                                                                                                    |                                                                                                    | Burlist 4          |
| (3) แปละสะคะ<br>(3) แปละสะคะ<br>เป็นสะสะคะ<br>รันที่เอกสารGF:                                                                                                    |                                                                                                    | Avriddhoeddid      |
| (c)<br>(c)<br>(c)<br>(c)<br>(c)<br>(c)<br>(c)<br>(c)                                                                                                    |                                                                                                    | (3) Internet a fee |
| หนังสือรับรองภาษีหัก ณ ที่จ่าย<br>-วันที่เอกสารGF:                                                                                                    | (2)                                                                                                    | (3)                |
|                                                                                                    | หนังสือรับรองภาษีหัก ณ ที่จ่าย                                                                                                    |                    |

กดปุ่ม สร้าง > เลือกแถบเมนู ทั่วไป ระบุข้อมูลดังนี้
 ตามสัญญา > เลขที่ใบแจ้งหนี้/ใบส่งสินค้า (กรณีมีใบส่งสินค้าหลายใบ ให้ใช้เลขที่ใบสำคัญจากพัสดุ)
 เลขที่ภาษีหัก ณ ที่จ่าย (กรอกเอง) > เลขที่เอกสารตั้งเบิกของหน่วยการเงิน

| ta<br>Sar alla shake esk tite                                                                                                    | ภาพรวม ทั่วไป ห้อยู่ บันที่ห                                                                                                    | กับ กระวาราม ในสาสญายาร สมัย กับรูปกลาย หมืองก<br>กรายสะเอียด          | anternepresated i Ma                                                                                   |                                       |                          |
|----------------------------------------------------------------------------------------------------|----------------------------------------------------------------------------------------------------|------------------------------------------------------------------------|----------------------------------------------------------------------------------------------------|---------------------------------------|--------------------------|
| All begin bidroweaker<br>vanibe<br>44<br>Editoreanslopi<br>androfels a. Krau (more)<br>preservich a. Krau (more)<br>preservich a. Krau (more)<br>60<br>bidrome<br>60<br>bidrome | รายละเอียด<br>วันที่:<br>วันที่ลงรายการบัญชี:<br>เลขที่ภาษีหัก ณ ที่จ่าย;<br>เลขที่ภาษีหัก ณ ที่จ่าย (กรอกเอง);<br>ยอดรามกาษีหัก ณ ที่จ่าย<br>ที่ตั้ง; | ข้อมูร<br>1//9/2024 พม<br>โน<br>2000950/67 โล<br>17.50 พี่เ<br>5-2WT V | ลข้างอิง<br>มายเลขสมุดรายวัน:<br>มสำคัญ:<br>ามสัญญา:<br>อนสิทธิเรียกร้องแก่:<br>อยู่โอนสิทธิเรียกร้อง: | B0211137<br>675-2PV-Pay0969<br>131/35 | 9 0<br>1 0<br>1 0<br>1 0 |
|                                                                                                    |                                                                                                    | ų́i                                                                    | ้อนุมัติ:<br>แที่:                                                                                     | ×                                     |                          |

แถบเมนู ที่อยู่ > ตรวจสอบข้อมูลที่อยู่ของผู้จัดจำหน่ายให้ถูกต้อง

|                                                   | TTTTA BIL & Fruit- I | 100 - AN ARRANDET WAR HUTTELT, TAKANG UTS DIE PRODUKT, ARRANDET FRANKERINGEN AR SOLDHARD, ANALYSING | - H -            |
|---------------------------------------------------|----------------------|----------------------------------------------------------------------------------------------------|------------------|
| See offer adjusts and the                         |                      |                                                                                                    |                  |
| BR COBRESS                                        |                      |                                                                                                    |                  |
| mana (db) Pra Auforsteillen<br>Reg                | ภาพรวม ทั่วไป        | ้ที่อยู่ ปุ้นทึกรายละเอียด                                                                          | 6 -<br>. http:// |
| de able transfer 252 proj kole                    | ที่อย่               |                                                                                                    | a tes            |
| fing 2000 ng La diversion o min n<br>Alarina 1720 | บัญชี;               | 5-2-2253-00294                                                                                      | •                |
| 10-1000-00 EPTN0000007                            | ชื่อ:                | บริษัท การรพาณิชย์ 2526 (พาน) จำกัด                                                                 |                  |
|                                                   | ที่อยู่:             | 2443 หมู่ 1 ต.เมืองพาน อ.พาน จ<br>เซียงราย 57120                                                    |                  |
| an maintain an ann a fan star                     |                      |                                                                                                    |                  |
|                                                   | หมายเลขภาษี;         | 0575560003927                                                                                       |                  |
|                                                   | ที่ตั้ง:             | 5-2WT                                                                                               |                  |

แถบเมนู บันทึกรายละเอียด > เมนู ฟังก์ชั่น > คัดลอกบรรทัด

| are the tag determine                                  |                      |                                | among the            |
|--------------------------------------------------------|----------------------|--------------------------------|----------------------|
| meridi situesendut tidee similestre peridente toolarik |                      | ลงรายการบัญชี 🕨                | Tabular data na fara |
|                                                        |                      | ใบกำกับภาษีหัก ณ ที่จ่าย       | Survey<br>dealer     |
|                                                        |                      | หนังสือรับรองภาษีหัก ณ ที่จ่าย | (1)                  |
|                                                        | (2)                  | <mark>ใ</mark> บสำคัญ          |                      |
|                                                        | ด้ดลอกบรรทัด         | ฟังก์ชั่น ▶                    | ]                    |
| an rénér na faralala anfarén des                       | อัพเดตใบเสร็จรับเงิน | -1                             | _                    |
| L                                                      |                      | -                              |                      |
|                                                        |                      |                                |                      |

จะปรากฏหน้าต่างดังภาพ > กด **ตกลง** 

|                                                                                  | กล่อสไฟไดอน (1)                                                         | -                                                                                                    |                 |
|----------------------------------------------------------------------------------|-------------------------------------------------------------------------|----------------------------------------------------------------------------------------------------|-----------------|
| อุลารจะบารสิงโก กะ ถึงว่าย<br>จะมายเคยคมครามกัน<br>วิ <sub>ย</sub> ปาปญาาจปายมิณ | 80211137<br>675-2PV-Pay0869                                             | (3)                                                                                                    | ulten<br>soudin |
|                                                                                  | ลุงกรรมการให้การะ ที่จ่าย<br>หมายเหตุสมุครามรั้น<br>ในสำหรัญการเร็จอนิน | รามองไสสองน (1)<br>สุขารรณการ์ดีก กะ ซึ่งไร<br>หมาะมงขณะสุขาระวัณ<br>จึงส่วสัญการช่างชวิณ<br>ชีววี-2PV-Pay0969 |                 |

| repristry a Storagenskaft | éstre . | where With as Arra | parties for | Fundar-Brite Inter | ลงรายการบัญชี | ลงรายการบัญชี 🕨                | Selvice drive in the       |
|---------------------------|---------|--------------------|-------------|--------------------|---------------|--------------------------------|----------------------------|
|                           |         | WHEE A             | 17606       | 17.86              | ยกเลิก        | ใบกำกับภาษีหัก ณ ที่จ่าย       | eldel-suraits a<br>Turning |
|                           |         |                    |             |                    |               | หนังสือรับรองภาษีหัก ณ ที่จ่าย | A.44                       |
|                           |         |                    |             |                    |               | ใบสำคัญ                        |                            |
|                           |         |                    |             |                    |               | ฟังก์ขัน 🕨                     |                            |
| and the second second     |         |                    |             |                    |               |                                |                            |
| netto a textecnet cali    | enter.  |                    |             |                    |               |                                | 100 X00 441                |

ตรวจสอบข้อมูลให้ถูกต้องแล้วเลือกเมนู ลงรายการบัญชี > ลงรายการบัญชี

เลือกเมนู หนังสือรับรองภาษีหัก ณ ที่จ่าย จะปรากฏหน้าต่างดังภาพ ให้กด ตกลง

| rut ranta                                                                                                    | rastele                                 |                                                                                                    |                                                                                                    | Sector market |
|----------------------------------------------------------------------------------------------------|-----------------------------------------|----------------------------------------------------------------------------------------------------|----------------------------------------------------------------------------------------------------|---------------|
| and and a second                                                                                                    | a den la                                | Substantiales as these etc.                                                                                                    | and the second state of the second state of th |               |
| al alle alleb ed 192<br>resettion for a land alleber<br>resettion for a land alleber<br>resettion for a land<br>resettion for a land alleber<br>resettion for a land<br>resettion for a land<br>resettion for a la | And And And And And And And And And And | erweisiken, kon<br>mikriske in Kon<br>ihris<br>An<br>Tursky, Elli-Dr-Faydell<br>misrichen Annuensenskale<br>duktering<br>Auflanden<br>Auflande<br>Auflande | Au<br>TAAA<br>data                                                                                                    | (1)           |
| biles with sults                                                                                                    |                                         | (2)                                                                                                    |                                                                                                    | 177 W at 8 1  |
|                                                                                                    |                                         |                                                                                                    |                                                                                                    |               |

 พิมพ์หนังสือรับรองการหักภาษี ณ ที่จ่าย เสนอให้ผู้มีอำนาจเซ็นรับรอง แล้วดำเนินการจัดส่งเอกสาร ให้กับร้านค้าหรือผู้จัดจำหน่ายต่าง ๆ <u>ตัวอย่างหนังสือรับรองการหักภาษี ณ ที่จ่าย ในระบบ ERP</u>

| General<br>General                     | NAMATO 14 1718 .                                                         |                                   |                                                                             |                                     | ┲╼┲╼╕┍╼╓╼┲╼╕           |
|----------------------------------------|--------------------------------------------------------------------------|-----------------------------------|-----------------------------------------------------------------------------|-------------------------------------|------------------------|
| สวนราช                                 | งการ <u>กองคลัง</u>                                                      |                                   | เลขประจำตัวผู้เสียภาษีอาก                                                   | 17                                  | 0450729                |
| No é                                   | มหาวิทยาลัยเท                                                            | คโนโลยีราชมงคลล้านนา-เชียงราย<br> |                                                                             |                                     |                        |
| nog                                    | 99 Ngitt Mitta                                                           |                                   |                                                                             |                                     |                        |
|                                        | ของบงองว่า เดหกภาษ                                                       | ะม พรายตามเอกตารขอเบกเงน          | เตรท 2000950                                                                | 167 ลงวนท                           |                        |
|                                        | ตามสัญญาเลขที                                                            | 131/35                            | ลงวันที<br>                                                                 |                                     |                        |
| นักกัก                                 | ภาษี ณ พี่จ่าย :                                                         |                                   | เลขที่ประจำตัวประช                                                          |                                     |                        |
| ชื่อ.                                  | บริษัท ถาวรพาณิชย์ 2                                                     | 526 (พาน) จำกัด                   | เลขประจำตัวผู้เสียกว่                                                       | Benne 0 5 7 5 5 6                   |                        |
| ที่อย่                                 | 2443 หม่ 1 ต.เมืองพา                                                     | น อ.พาน จ.เชี้ยงราย 57120         |                                                                             |                                     |                        |
|                                        |                                                                          |                                   |                                                                             |                                     |                        |
|                                        | ประเภทภาษี                                                               | ประเภทเงินได้ที่จ่าย              | วัน เดือน ปี ที่จ่าย                                                        | จำนวนเงินได้                        | ภาษี                   |
| ภาษีผื<br>ภาษีผื                       | ประเภทภาษี<br>เปล้นิติบุคคล<br>เปล้บุคคลธรรมดา                           | ประเภทพินได้ที่จ่าย /             | วัน เดือน ปี ที่จ่าย<br>1 ก.ย. 2667                                         | จำนวนเงินได้<br>1,750.00            | ภาษี<br>17.50          |
| ภาษีผี<br>ภาษีผี<br>ค่าปลัง            | ประเภทภาษี<br>ไปได้นิติบุคคด<br>ไปได้บุคคตอรรมดา<br>ป                    | ประเภพเงินได้ที่จ่าย<br>/         | วัน เดือน ปี พี่จ่าย<br>1 ก.ย. 2667                                         | จำนวนสินได้<br>1,750.00             | ภาษี<br>17.50          |
| ภาษีผี<br>ภาษีผี<br>ค่าปลัง            | ประเภทภาษี<br>ในได้นิติบุคคล<br>ในได้บุคคลธรรมดา<br>ม                    | ประเภพเงินได้ที่จ่าย<br>/<br>     | วัน เดือน ปี ที่จ่าย<br>1 ก.ย. 2867<br>รวม                                  | จำนวนสินได้<br>1,750.00<br>1,750.00 | ภาษี<br>17.50<br>17.50 |
| ภาษีผี<br>ภาษีผี<br>ค่าปรั<br>ควมเงินภ | ประเภทภาษี<br>ในได้นิธิบุคคล<br>ในได้บุคคลธรรมดา<br>ม                    | ประเภทผืนได้ที่จ่าย<br>/<br>      | วัน เดือน ปี ที่จ่าย<br>1 ก.ย. 2867<br>รวม                                  | จำนวนสินได้<br>1,750.00<br>1,750.00 | ภาษี<br>17.50<br>17.50 |
| ภาษีผี<br>ภาษีผี<br>ค่าปรั<br>รวมเงินภ | ประเภทภาษี<br>ในได้นิติบุคคล<br>ในได้บุคคลธรรมดา<br>ม<br>มาษี (ตัวอักษะ) | ประเภพเงินได้ที่จ่าย<br>/<br>     | วัน เดือน ปี ที่จ่าย<br>1 ก.ย. 2567<br>รวม<br>***สิบเจ็ดบาทห้าสิบสตางค์ *** | จำนวนสินได้<br>1,750.00<br>1,750.00 | ภาษี<br>17.50<br>17.50 |
| ภาษีผื<br>ภาษีผื<br>ค่าปล              | ประเภทภาษี<br>ไปได้นิติบุคคล<br>ไปได้บุคคลธรรมดา                         | ประเภทผินได้ที่จ่าย<br>/          | วัน เดือน ปี ที่จ่าย<br>1 ก.ย. 2567                                         | จำนวนพื้นได้<br>1,750.00            | ภาษี<br>1              |

| gana manaria ta nata .                                                                                                    | FINANE                                                                                                    | a Dagan la Milar i B I                                                                                                    |                                                                                                    | ແນນ 4235  |
|----------------------------------------------------------------------------------------------------|----------------------------------------------------------------------------------------------------|----------------------------------------------------------------------------------------------------|----------------------------------------------------------------------------------------------------|-----------|
| ส่วนราชการ กองคลัง                                                                                                    |                                                                                                    | เลขประจำดัวผู้เสียภ                                                                                                    | าษีอากร: 0 9940                                                                                                    | 0045 0729 |
| มหาวิทยาลัยเท                                                                                                    | คโนโลบีราชมงคลล้านนา-เชียงร                                                                                                    | าย                                                                                                    |                                                                                                    |           |
| พื่อชู่ 99 หมู่ 10 ตำบล                                                                                                    | พรายขาว อำเภอพาน จังหวัดเชี                                                                                                    | 84 <b>778</b> 57120                                                                                                    |                                                                                                    |           |
| ขอวับรองว่า ได้หักการ์                                                                                                    | รี ณ ที่จ่ายดามเอกดารรอเบิกเงิเ                                                                                                  | ม เลขที่ 675-2Pi0                                                                                                    | 0685 ลงวันที่ 9                                                                                                    | n.M. 2567 |
| ตามดัญญาเลรที่ 0                                                                                                    | 6530                                                                                                    | ลงวันที่                                                                                                    | 1 N.A. 2567                                                                                                    |           |
| ผู้ถูกพักภาษี ณ พี่จ่าย :                                                                                                    |                                                                                                    | เลขที่ประจำตัวประชา                                                                                                    |                                                                                                    | пппп      |
| 🔹 ห้างหุ้นส่วนจำกัด ธนรั                                                                                                    | ักษ์ปิโครเลียม                                                                                                    | เลขประจำตัวผู้เสียภาษี                                                                                                    | enna 0 5735                                                                                                    | 49001 86  |
| ที่อยู่ 71 หมู่ที่ 11 ตำบลจอม                                                                                                    | เหมอกแก้ว ข้าเกอแม่ดาว จังหวัง                                                                                                   | หเรียงราย 57250                                                                                                    |                                                                                                    |           |
| และได้โซนสิทธิเวียกว่า                                                                                                    | องในเงินตังกล่าวให้แก่                                                                                                    |                                                                                                    |                                                                                                    |           |
| ที่อยู่                                                                                                    |                                                                                                    |                                                                                                    |                                                                                                    |           |
|                                                                                                    |                                                                                                    |                                                                                                    |                                                                                                    |           |
| ประเภทกาษี                                                                                                    | ประเภทเงินได้ที่จ่าย                                                                                                    | วัน เดือน ปี ที่จ่าย                                                                                                    | จำนวนเงินได้                                                                                                    | ภาษี      |
| ภาษีเงินได้นิดิบุคคล                                                                                                    |                                                                                                    | 9 በ 2567                                                                                                    | 495.33                                                                                                    | 4.95      |
| ภาษีผินได้บุคคลธรรมดา                                                                                                    |                                                                                                    | 100.000.000.000                                                                                                    |                                                                                                    |           |
| ค่าปรับ                                                                                                    |                                                                                                    |                                                                                                    |                                                                                                    |           |
|                                                                                                    |                                                                                                    |                                                                                                    |                                                                                                    |           |
|                                                                                                    |                                                                                                    | 20X                                                                                                    | 495.33                                                                                                    | 4.95      |
| าวมเงินภาษี (ตัวอักษร)                                                                                                    |                                                                                                    | รวม<br>สีบาทเก้าสิบหิวุณคางค์ T                                                                                                    | 495.33                                                                                                    | 4.95      |
| rวมเงินภาษี (ตัวอักษร)                                                                                                    |                                                                                                    | รวม<br>มีมาพ.ตัวสัญญาสตางค์ เข<br>สงชื่อ<br>ผู้ช่วยศาสตราจาร<br>ผู้ช่วยคลิการบ<br>ลยิการบคืมหาวิทยาลัย                                                                                                    | 495.33<br>รย์ชไมพร รัดบเจริญชัย<br>ดี ปฏัติราชการแทบ<br>ยเทคโนโลฮีราชมงคลล้าบบา                                                                                 | 4.95      |
| rวมเงินภาษี (ตัวขักษร)                                                                                                    |                                                                                                    | รวม<br>มีมาพ.ตัวสัญญาสตางส์ เข<br>สงชื่อ<br>ผู้ช่วยศาสตราจาร<br>ผู้ช่วยคลิการบ<br>ลชิการบคืมหาวิทยาลัย                                                                                                    | 495.33<br>รย์ชไมพร รัดบเจริญชัย<br>ดี ปฏัติราชการแทบ<br>ยเทคโบโลฮีราชมงคลล้าบบา                                                                                 | 4.95      |
| รวมเงินภาษี (ตัวอักษร)<br>มายเหตุ<br>กรอกเลรพี่เอกลารที่ได้จากกา<br>กรอกข้อมูลกรณีที่มีการโอนสิง                                                            | รรอยบิกเงินจากคลังในระบบการ<br>เชิเรียกร้องในการรับเงิน                                                                          | รวม<br>มีมาทเก้าสับผิวสตางส์ เข<br>ลงชื่อ<br>ผู้ช่วยศาสตราจาร<br>ผู้ช่วยอธิการบ<br>ลธิการบคืมหาวิทยาลัง<br>เวินารการเงินการคลังกาดรัฐด้ว                                                                                                    | 495.33<br>รย์ชไมพร รัดนเจริญชัย<br>ดี ปฏิติราชการแทน<br>ยเทคโนโลยีราชมงคลล้านนา<br>ยระบบอิเล็คทรอนิกส์ (GFMIS)                                                  | 4.95      |
| รวมเงินภาษี (ตัวขักษร)<br>มายเหตุ<br>กรอกเลขที่เขกครรที่ได้จากกว<br>กรอกร้อมูลกรณีที่มีการโอนสิง<br>มักรอกเลขประจำตัวประชาชนผู้                             | รรจอเป็กเงินจากคลังในระบบการ<br>กอิเรียกร้องในการรับเงิน<br>(เสียกาษีจากร กรณีผู้ถูกหักภาษี                                      | รวม<br>มีมามเข้าสับนิกาสต่างสร้าง<br>สิ่งชื่อ<br>ผู้ช่วยคาสตราจาร<br>ผู้ช่วยคลิการบ<br>คลิการบคืมหาวิทยาลัง<br>เวินารการเงินการคลังกาดรัฐด้ว<br>ณ ที่จ่าย เป็นนิตินุคคลและบคค                                                                                                    | 495.33<br>รย์ชไมพร รัดนเจริญชัย<br>ดี ปฏิติราชการแทน<br>ยเทคโนโลฮีราชมงคลล้านนา<br>ยระบบอิเล็คทรอนิกส์ (GFMIS)                                                  | 4.95      |
| รวมเงินภาษี (ตัวอักษร)<br>มายเหตุ<br>กระกเลรที่เรกสารที่ได้จากกา<br>กระกเระบัตรประจำตัวประราชนุ<br>ได้กระกเลชประจำตัวประราชนุ<br>ได้กระกเลชประจำตัวประราชนุ | รรจะเปิกเงินจากคลังในระบบการ<br>กริเรียกรัชงในการรับเงิน<br> เสียกาษีจากร กรณีผู้ถูกหักกาษี<br> ผู้ถูกหักกาษี ณ ที่จ่าย เป็นบุคค | รวม<br>มีมามเข้าสับมิมสตรางส์ เข<br>ลงชื่อ<br>ผู้ช่วยสาสตราจาร<br>ผู้ช่วยสาสตราจาร<br>มีการบดีมหาวิทยาลัย<br>มากร้อง<br>มากร้อง<br>มากร้อง<br>มากร้อง<br>มากร้อง<br>ผู้ช่วยสาสตราจาร<br>ผู้ช่วยสาสตราจาร<br>มากราจาร<br>มากร้าง<br>มากราจาร<br>มากร้าง<br>มากราจาร<br>มากราจาร<br>มากร้าง<br>มากสตราจาร<br>ผู้ช่วย<br>มากราจาร<br>มากร้าง<br>มากราจาร<br>มากร้าง<br>มากราจาร<br>มากร้าง<br>มากราจาร<br>มากราจาร<br>มากร้าง<br>มากราจาร<br>มากร้าง<br>มากราจาร<br>มากร้าง<br>มากราจาร<br>มากร้าง<br>มากราจาร<br>มากร้าง<br>มากราจาร<br>มากร้าง<br>มากราจาร<br>มากราจาร<br>มากร้าง<br>มากราจาร<br>มากร้าง<br>มากราจาร<br>มากร้าง<br>มากราจาร<br>มากร้าง<br>มากราจาร<br>มากร้าง<br>มากราจาร<br>มากร้าง<br>มากราจาร<br>มากร้าง<br>มากร้าง<br>มากร้า | 495.33<br>รย์ชไมพร รัดนเจริญชัย<br>ดี ปฏิติราชการแทน<br>ยเทคโนโลฮีราชมงคลล้าบนา<br>ยระบบอิเล็คทรอนิกส์ (GFMIS)<br>เลยรรมดาที่จดทะเบียนภาษีมูลดำเ<br>มูลค่าเพิ่ม | 4.95      |

<u>ตัวอย่างหนังสือรับรองการหักภาษี ณ ที่จ่าย ที่เซ็นรับรองโดยผู้มีอำนาจ และพร้อมจัดส่งให้ผู้จัดจำหน่าย</u>

#### บรรทัดที่ 2 (เครดิต) ข้อมูลประเภทการหักภาษี ณ ที่จ่าย ระบุข้อมูลดังนี้

- วันที่
- > วันที่สั่งจ่ายเงินให้ผู้จัดจำหน่าย
- ชนิดบัญชี
   > บัญชีแยกประเภท
  - บัญชี > เลือก ภงด.3 หรือ ภงด.53 ให้สอดคล้องกับเอกสาร

> NONE

> ไม่ระบุ

- รูปแบบ
- โพรไฟล์การลงบัญชี
- > ระบุจำนวนภาษีหัก ณ ที่จ่าย
- บัญชีตรงข้าม

เครดิต

- > เลือกบัญชีที่โอนจ่ายเงิน
- ตรวจสอบความถูกต้องของคู่บัญชี แล้วเลือกเมนู ลงรายการบัญชี

|                                                                                                    |                                                       | V Y 10                                                                                                    | o de la prese  | NOTE:      | n 🗛                                      |                                                                                                    |                                                                                                    |                          |                                                | _     |                      |               |                        |
|----------------------------------------------------------------------------------------------------|-------------------------------------------------------|----------------------------------------------------------------------------------------------------|----------------|------------|------------------------------------------|----------------------------------------------------------------------------------------------------|----------------------------------------------------------------------------------------------------|--------------------------|------------------------------------------------|-------|----------------------|---------------|------------------------|
|                                                                                                    |                                                       | тымбя                                                                                                    |                |            | ruseda                                   |                                                                                                    |                                                                                                    |                          |                                                |       |                      |               | automates.             |
| and the                                                                                                    | 17,50                                                 | mercle                                                                                                    |                | .800.00    | marrielle                                | 1.8                                                                                                    | 72.50                                                                                                    |                          |                                                |       |                      |               | #THEFT PROPERTY AND IN |
| uhiliy.                                                                                                    | 17.50                                                 | shirting                                                                                                    |                | 17.50      | shutday                                  |                                                                                                    |                                                                                                    |                          |                                                |       |                      |               |                        |
| 83 \Also                                                                                                    | nontreite                                             | #remailent                                                                                                    | mballe avent   | Arribele   | ni della i                               | hafsela                                                                                                    |                                                                                                    |                          |                                                |       |                      |               | duteb                  |
| full.                                                                                                    | dipôvitin si                                          | Beilige                                                                                                    | dive           | รูปแกมส์จ  | -                                        | Industrian Jack                                                                                                    | Halummann                                                                                                    |                          | un Gas                                         | insta | whereas legitered as | นัญชีตระเดินเ | miniaria               |
| 1/9/2024                                                                                                    | 1000 44                                               | ted mire                                                                                                    | 3-2-3253-00294 | NONE       | en en en en en en en en en en en en en e | GEN                                                                                                    | 2000930/67 H15Mpr198mp1 - UNI-3                                                                                              | นาร์สมารถสิร             | 1,072.50                                       | 10.73 | 84/1878              | 5-2-9-KTB-5   |                        |
| 1/9/2024                                                                                                    | 1000 57                                               | Agenuryation                                                                                                    | 21020-010601 - | NONE       |                                          |                                                                                                    | 2000850/67 withownellines - sten.%                                                                                           | ar Merradin              | 17.50                                          |       | 84,1818              | 5-2-8-KTR-5   | Course of the          |
|                                                                                                    |                                                       | -                                                                                                    | (vipeu)        | 11/16/11/7 | NULTHEO DEELS                            | AND A REPORT OF A DESCRIPTION OF A DESCRIPTION OF A DESCR | n/wi-yuegn)tigg/literation/witerio                                                                                           | 016.13                   |                                                |       |                      |               | ADDRESS THE            |
| (บรรทั                                                                                                    | ัดเคร                                                 | ໑ີຓ)                                                                                                    |                |            |                                          |                                                                                                    |                                                                                                    |                          |                                                |       |                      |               | Aver (a)               |
| (0000                                                                                                    |                                                       | ,                                                                                                    |                |            |                                          |                                                                                                    |                                                                                                    |                          |                                                |       |                      |               | #erraldenesis          |
|                                                                                                    |                                                       |                                                                                                    |                |            |                                          |                                                                                                    |                                                                                                    |                          |                                                |       |                      |               | Surfolunitalis no      |
|                                                                                                    |                                                       |                                                                                                    |                |            |                                          |                                                                                                    |                                                                                                    |                          |                                                |       |                      |               |                        |
| i.                                                                                                    | 875-299                                               | - Pey0970                                                                                                    |                |            |                                          |                                                                                                    | unite                                                                                                    | 675-2P00338              | nsumble sufficie                               |       |                      | ,             |                        |
| h:                                                                                                    | 675.2PV<br>VH }                                       | - Fay0070                                                                                                    |                |            |                                          |                                                                                                    | นกราช<br>จังกิโนนราชาน                                                                                                    | 675-2P00338<br>1/9/2024  | espectário na fisto<br>disconarciário na fisto |       |                      |               |                        |
| ing<br>an<br>Annaithean                                                                                                    | 675.2PV<br>UNI  <br>1.000000                          | - F <sub>P2</sub> (1970)<br>W                                                                                                    |                |            |                                          |                                                                                                    | เลกสาย<br>ซึ่งสำนับสาย<br>เพราวินเหรียง                                                                                      | 475-2P00316              | กระการังก p. กิจาะ<br>สำนาณกรับใก ค. กิจาะ     |       |                      | ,             |                        |
| ing:<br>ai<br>annaitheai<br>An                                                                                                    | 175-274<br>Urm  <br>1.00000<br>Ciydord                | - Fay1070<br>9<br>0000000<br>hitraathi uangda                                                                                                    |                |            |                                          |                                                                                                    | unare<br>Galluusaran<br>unatturet<br>Galenarimuen                                                                            | 475-2P00356<br>1/9/2024  | าสระการ์สัก ๆ เกิดจะ<br>สำนวณอาร์หว่า คะ ถึงจะ |       |                      | 3             |                        |
| hy:<br>u<br>mnihuu<br>direetuu                                                                                                    | atta ana<br>una<br>1.00000<br>digetaria<br>diarra     | - Fay(070<br>Կ<br>0000000<br>Խոսմես պերմես<br>Արտարել                                                                                                    | *              |            |                                          |                                                                                                    | 40000<br>6471440000<br>148714084<br>64760401004<br>44876040                                                                  | 415-3F00554<br>1/19/2024 | กระกาษัติก ระ ถึงระ<br>สำนวณาษัติก ระ ถึงระ    |       |                      | ,             |                        |
| ที่รู:<br>น<br>คารมีถึงน<br>ซึ่งหระช้านเ<br>ซ้างหมือน                                                                                             | stature<br>una<br>1.00000<br>dorte                    | n Payoto 70<br>94<br>00000000<br>84 menter sensel n<br>84 menter sensel n<br>84 menter sensel n<br>84 menter sensel n                                                                                                    | *              |            |                                          |                                                                                                    | ianne<br>Sathiacnan<br>Iacthalte<br>Satheratoua<br>Iacthal<br>Iactain<br>Iacthal<br>Iactain<br>Iactain<br>Iactain<br>Iactain | 875-2P00158              | กรุงการ์ที่ก คะ ก็จำน<br>สำนาณกร้ายก คะ ถึงาน  |       |                      | ,             |                        |
| ที่หู:<br>น<br>สภายได้นน<br>ซึ่งๆ<br>ซึ่งๆหนึ่งน<br>ซึ่งๆหนึ่งน<br>ซึ่งๆหนึ่งนการที่                                                              | 875-274<br>5-274<br>1.00000<br>0.98000<br>65-774<br>- | - Fay0070<br>9<br>0000000<br>8474-0494<br>8474-0494<br>8474-0494<br>8474-0494<br>8474-0494<br>8474-0494<br>8474-0494<br>8474-0494<br>8474-0494<br>8474<br>8474<br>8474<br>8474<br>8474<br>8474<br>8474<br>8                                                                                                    | *              |            |                                          |                                                                                                    | iann<br>Sathaonn<br>actiliaeth<br>Sathaoth<br>Sathaoth<br>actiliaeth<br>Sathao<br>Sathao                                     | ert-shoots               | กรุงการ์ที่การะ ก็จำนา                         | L     |                      |               |                        |
| ท่าน<br>น<br>อาการไร้อน<br>ซ้<br>ซ้างสารรักม<br>อ่างสารรักมา<br>อ่างสารรักมาการทำ<br>กล่างประเภามาการทำ                                           | 875.2%<br>um (<br>1.0000<br>dydred<br>ebernu<br>moliu | (- Pay(0)70)<br>90<br>0000000  <br>94 marks unsedu<br>94 marks unsedu<br>94 marks unsedu                                                                                                    | *              |            |                                          |                                                                                                    | sterne<br>Suthuseren<br>unsthuelen<br>Suternetmun<br>unsthyryy<br>mennes<br>Suterne<br>glanschassectaren<br>unsernes         | e15-3500356              | nganilitin ya fitoa<br>dharmanilitin na fitoa  | L     |                      |               |                        |
| ท่าน<br>น<br>อาการไร้อน<br>ซ้<br>ซ้างสารเป็น<br>น่างสารเป็น<br>น่างสารเป็น<br>เการสารเป็น<br>เการสารเป็น<br>เการสารเป็น<br>เการสารเป็น<br>เการสาร | stis.org<br>um<br>1.00000<br>dyferd<br>derru<br>fait  | н Рау (970)<br>9<br>90000000<br>9 на телефа<br>9 на телефа<br>1 на телефа<br>1 на т | *              |            |                                          |                                                                                                    | storme<br>Schlusonme<br>unthante<br>Schennimum<br>unthäuse<br>missione<br>Schlore<br>gebrochnenscheurse<br>antage            | ath.phoose               | rayunlıkla na katar<br>Anyonunlukla na Katar   |       |                      |               |                        |

คู่บัญชี

เดบิต บัญซีเจ้าหนี้การค้า-บุคคลภายนอก หรือ ใบสำคัญค้างจ่าย XXX
(แสดงจำนวนเงินที่โอนให้ผู้จัดจำหน่าย)
บัญซีเจ้าหนี้การค้า-บุคคลภายนอก หรือ ใบสำคัญค้างจ่าย XXX
(แสดงจำนวนภาษีหัก ณ ที่จ่าย)
บัญชีภาษีหัก ณ ที่จ่ายรอนำส่ง - ภงด.3 หรือ ภงด.53 XXX
เครดิต บัญซีภาษีหัก ณ ที่จ่ายรอนำส่ง - ภงด.3 หรือ ภงด.53 XXX
บัญชีธนาคาร หรือบัญชีรายได้ระหว่างหน่วยงาน-หน่วยงานรับเงิน-งบอุดหนุน XXX
(แสดงจำนวนเงินที่โอนให้ผู้จัดจำหน่าย)
บัญชีธนาคาร หรือบัญชีรายได้ระหว่างหน่วยงาน-หน่วยงานรับเงิน-งบอุดหนุน XXX
(แสดงจำนวนภาษีหัก ณ ที่จ่าย)

## ขั้นตอนการจ่ายชำระภาษีในระบบ E-FILING กรมสรรพกร

เข้าสู่เว็บไซต์ E-FILING ของกรมสรรพกร <u>https://efiling.rd.go.th/rd-efiling-web/login</u> > กรอกข้อมูลเลขประจำตัวผู้เสียภาษี และรหัสผ่านให้ถูกต้อง > เข้าสู่ระบบ

| © OSUBISMO                                                                                                    | S E-FILING                 |  |
|----------------------------------------------------------------------------------------------------|----------------------------|--|
| 10                                                                                                    | sejasuu                    |  |
| ເຕົາຢູ່ຮະບບທ້ວຍ Digital ID                                                                                                    | เข้าสู่ขะบบด้วย RD ID      |  |
| endedendu ThatD                                                                                                    | 000+000+00729              |  |
| educiation 🔁                                                                                                    | data -                     |  |
| 000 xodallarduations                                                                                                    |                            |  |
| สารสร้างการสารสารา เป็นรู้ประกาศไทย ปัตรูปเข<br>10 เพื่อไปปรึการขณะเป็นสารสารสารสารสารสาร<br>มีสารีต<br>วามหนึ่งเป็นเป็นหนึ่ง | CCCurr activation Sectoria |  |

- เลือกแถบเมนู หัก ณ ที่จ่าย > เลือกยื่นแบบภาษีเงินได้หัก ณ ที่จ่าย ให้ถูกต้อง
  - ภ.ง.ด.3 บุคคลธรรมดา
  - ภ.ง.ด.53 นิติบุคคล

|                                                | Binne                       | (percella:     | galeener.              | do to firm     | analise a              |
|------------------------------------------------|-----------------------------|----------------|------------------------|----------------|------------------------|
| ີ⊯ ກາຍ⊀ັກ ເນ ກໍ<br><sup>†</sup> ີສ ກ.ຍ.ສ.<br>1 | ข้าย<br>มินแบบ<br>culnaehañ | * n.e.n.<br>10 | ikanau<br>Odinonikali  | * n.v.n.<br>2  | มือของ<br>ดังสีหลดในอั |
| * n.o.m.<br>20                                 | มิมขอ<br>อิปหอศัสธ์         | * n.o.n.<br>3  | นั้นสบบ<br>อันโคอคโลซ์ | * n.e.e.<br>30 | dunuu<br>Gulenehată    |
| * n.o.n.<br>53                                 | มีนยนบ<br>อิปโกละใช่มี      |                |                        |                |                        |

- เมื่อเลือกเมนูยื่นแบบ หน้าจอจะปรากฏข้อมูลดังนี้
  - ข้อมูลผู้มีหน้าที่หักภาษี ณ ที่จ่าย (หน่วยงาน) = รายละเอียดของหน่วยงานที่ยื่นแบบ
  - รายละเอียดการยื่นแบบ = รายละเอียดเดือน/ปีที่ยื่นภาษี, ลำดับการยื่นแบบ
  - นำส่งภาษีตามมาตรา

| Image: Image: Image                                                                                                    | E-FILING                                      | ยืนแบบ สารมากอี ครวจสง                    | อบสสการชื่นหมุม บริการชื่นๆ -            | มหาวิทยาลัย เทคโมโลยีราชมงคลสั่) +<br>101010367 can 1632.25 (J |
|----------------------------------------------------------------------------------------------------|-----------------------------------------------|-------------------------------------------|------------------------------------------|----------------------------------------------------------------|
|                                                                                                    | แบบยื่นธายกาธกาษีเงินได้ห                     | รัก ณ ที่จ่าย ก.ง.ค.53                    |                                          | K desurad                                                      |
| Image: Image: Imag                                                                                                    |                                               |                                           |                                          |                                                                |
| Sougação da formar ou those mulcionant                                                                                                    |                                               | yrtalu ingeneration                       |                                          | O                                                              |
| ມານ ແຕ່ເຮັດອີກ<br>ອາດປະ<br>ອາດປະ | ข้อมูลญับิกนำที่กิกกษี ณ ที่จ่า               | ຍ (ກຍ່ວຍຈານ)                              | officiple pairs as had 22 dos            | nea 2567 carr 00:35 se (vikusigadasja                          |
| มันสามารถสามารถสามารถสามารถสามารถสามารถสามารถรางอ่านเขพาน จัตรวิตสามาราช รางอ่านเขพาน จัตรวิตสามารร รางอ่านเขพาน จัตรวิตสามารร รางอ่านเขพาน จัตรวิตสามารร รางอ่านเขพาน จัตรวิตสามารร รางอ่านเขพาน จัตรวิตสามารร รางอ่านเขพาน อัตว์สามารร รางอ่านเขพาน อัตว์สามารร รางอ่านเขพารร รางอ่านเขพารร รางอ่านเขพารร รางอ่านเขพารร รางอ่านเขพารร รางอ่านเขพารร รางอ่านเขพารร รางอ่านเขพารร รางอ่านเขพารร รางอ่านเขพารร รางอ่านเขพารร รางอ่านเขพารร รางอ่านเขพารร รางอ่านเขพารร รางอ่านเขพารร รางอ่านเขพารร รางอ่านเขพารร รางอ่านเขพารร รางอ่านเขพารร รางอ่านเขพารร รางอ่านเขพารร รางอ<br>อ่านการร้านแขพารร รางอ่านเขพารร รางอ่านเขพารร รางอ่านเขพารรางอ่านเขพารร รางอ่านเขพารร รางอ่านเขพารร รางอ่านเขพารร รางอ่านเขพารร รางอ่านเขพารร<br>อ่านที่ รางอ่านเขพารร รางอ่านเขพารร รางอ่านเขพารร รางอ่านเขพารรางอ่าน อีตวีสามารร รางอ่านเขพารร รางอ่านเขพารร รางอ่านเขพารร รางอ่านเขพารร รางอ่านเขพารร รางอ่านเขพารร รางอ่านเขพารร รางอ่านเขพารร รางอ่านเขพารร รางอ<br>อ่านเขาที่ รางอ่านเขพารร รางอ่านเขพารร รางอ่านเขพารร รางอ่านเขพารร รางอ่านเขพารร รางอ่านเขพารร รางอ่านเขพารร รางอ่านเขพารร รางอ่านเขาที่ รางอ่านเขพารร รางอ่านเขาที่ รางอ่านเขพารร รางอ่านเขพารร รางอ่านเขพารร รางอ่านเขารร รางอ่านเขาที่ รางอ่านเขาที่านเขตาร รางอ่านเขาที่ รางอ่านเขาที่ รางอ่านเขาที่ รางอ่านเขาที่งรางอ่านเขาที่ รางอ่านี้ รางอ่านเขาที่งรางอ่านเขาที่ รางอ่านเขาที่ รางอ่านเขาที่ รางอ่านเขาที่ รางอ่านเขาที่ รางอ่านเขาที่ รางอ่านเขาที่ รางอ่านเขาที่ รางอ่านเขาที่ รางอ่านี้ รางอ่านเข<br>เป็นการ รางอ่านเขาที่ รางอ่านเขาที่ รางอ่านี้ รางอ่านเขาที่งรางอ่านเขาที่ รางอ่านเขาที่ รางอ่านเขาที่ รางอ่านเขาที่ รางองอ่านี้ รางอ่านี้ รางอ่านี้ รางองอ่านี้ รางองอ่านี้ รางองอ่าน<br>เป็นรางอ่านี้ารถี่านี้ รางอ่านี้ รางองอ่านี้ รางอง                                                                                                    | มพรรษณ์ สำคัญสีนการีสารร<br>0-9940-00450-72-9 | จัดมู่มีความที่การจัง<br>มหาวิทยาลัย เทคโ | ณ ที่ร่าย<br>นไฟฟิราชมเตอล้านนาเชื่องราย |                                                                |
| รารโรงการรรมการ ร้างการราว สำนักการที่ไห้เสาร์มี<br>พรี 99 หรูที่ 10 กาม- สำนักการสาม รักทัศษ์สาราช 57120<br>                                                                                                    | idiamen                                       |                                           |                                          |                                                                |
| มิสส์ 99 หมู่ที่ 10 ถณะ ทัานทศา นราว ยำนอพาน จัดวัลเรียงาาย 57120                                                                                                    | industrieriigendu datere i<br>daj             | phanetikenske                             |                                          |                                                                |
| รายละเอียดการยื้นแบบ<br>เดือน/ปิภาษี 08/2567 	□<br>ลำลับการขึ้นแบบ*                                                                                                    | เลขที่ 99 หมู่ที่ 10 ถนน- ตำบดทราง            | เขาว อำเภอพาน จัดหวัดเชียงราย 57          | 7120                                     |                                                                |
| รายสะเอียดการยื้นแบบ<br>เพียน/ปิภาษี 08/2567 □<br>ลำลับการชื้นแบบ*<br>                                                                                                    |                                               |                                           |                                          |                                                                |
| เดือน/ปิภาษี• 08/2567                                                                                                    | รายละเอียดการยื่นแบบ                          |                                           |                                          |                                                                |
| ຄຳຄັບກາອຍິ່ມແບບ•<br>ີ່ ຍິ່ນປກສິ ● ຍິ່ນເຫັ່ມເສີມ ครั้งที่ 4                                                                                                    | เดือน/ปีภาษี • 08/2567                        | 8                                         |                                          |                                                                |
| ิยื่นปกติ • ยื่นเพิ่มเติม ครั้งที่ 4<br>                                                                                                    | ลำดับการยื่นแบบ*                              |                                           |                                          |                                                                |
| ป่าส่งภาษีตาม<br>□ มาตรา 3 เตรสมาตรา 65 จัดวามาตรา 69 ทวิ<br>บันศักธ่าง                                                                                                    | 🔘 ຍື່ນປກສີ 🔹 💌 ຍື່ນເพິ່ມເສີມ                  | ครั้งที่ 4                                |                                          |                                                                |
| เม่าส่งภาษีตาม<br>มาตรา 3 เตรส มาตรา 65 จัดวา มาตรา 69 ทวิ<br>บันศึกร่าง ถัดไป →                                                                                                    |                                               |                                           |                                          |                                                                |
| ีมาตรา 3 เตรส มาตรา 65 จัดวา มาตรา 69 ทวิ<br>บันทึกร่าง ถิดไป →                                                                                                    | เม่สงกาษียาน                                  |                                           |                                          |                                                                |
| บันทึกร่าง ถัดไป 🔶                                                                                                    | มาตรา 3 เตรส มาตร                             | มา 65 จัดวา 🗌 มาตรา 69 ทวิ                | i                                        |                                                                |
| บันทึกร่าง ถัดไป 🔶                                                                                                    |                                               |                                           |                                          |                                                                |
| บันทีกร่าง ถืดไป →                                                                                                    |                                               |                                           |                                          |                                                                |
|                                                                                                    |                                               |                                           |                                          | ບັນກົກຮ່າຈ ກັກໄປ 🔶                                             |

- ระบุข้อมูลในช่อง รายละเอียดการยื่นแบบ และ นำส่งภาษีตาม ดังนี้
  - เดือน/ปีภาษี > ให้ตรงกับรอบการจ่ายภาษีแต่ละเดือน
     ลำดับการยื่นแบบ > ยื่นปกติ (กรณียื่นครั้งแรกของเดือน) /ยื่นเพิ่มเติม ครั้งที่ (กรณีที่มีการยื่น แบบหลายครั้งในเดือน)
     นำส่งภาษีตาม > เลือก มาตรา 3 เตรส

เมื่อระบุข้อมูลเรียบร้อยแล้ว เลือกเมนู **ถัดไป** 

| (1) i#inu/Sin19* 09/2567 📴                                     |  |
|----------------------------------------------------------------|--|
| (2)ທຳທັນກາວນັ້ນແບບ:*<br>* ນັ້ນປາທີ ນັ້ນເຫັນທີມ                 |  |
| chidomiGenu                                                    |  |
| לא פא רבארע 3 נראר גער איז איז איז איז איז איז איז איז איז איז |  |
|                                                                |  |
|                                                                |  |

เลือก เพิ่ม เพื่อกรอกข้อมูลเลขประจำตัวผู้เสียภาษี, จำนวนเงินได้ที่จ่าย และจำนวนภาษีที่หัก

| แแต่ไม่เราะเการกาเผีเดิ | ปได้หัก กา ที่จ่าย ก ง ค.53                |                                            |                                                                                                    | ະ ດະຫາກາວດີ   |
|-------------------------|--------------------------------------------|--------------------------------------------|----------------------------------------------------------------------------------------------------|---------------|
| 1000031011011010        | alei i i 1 1 1 1 1 1 1 1 1 1 1 1 1 1 1 1 1 |                                            |                                                                                                    | A contraction |
|                         | 0 0                                        |                                            | a.                                                                                                    |               |
|                         |                                            |                                            |                                                                                                    |               |
|                         | diagentistut diagenteetisattaanti          | subscreent fails                           | Configuration of the Configuration of the Configura |               |
| and the state of        | at at the limit of                         |                                            |                                                                                                    |               |
| ອາຍາກອຍູ່ເສຍການອອດຈະຍູດ | กทกกาษ (สัมาจนเค)                          |                                            |                                                                                                    |               |
| idu                     |                                            |                                            | Q                                                                                                    | 1.14          |
|                         |                                            |                                            |                                                                                                    |               |
| รายการที่ เองป          | ระจำตัวนี้เสียกาษีอากร ชื่อผู้มีมีนได้     | จำนานเงินได้ที่อ่าย                        | จำนวนเงินกาษีที่ห้                                                                                                    | i i           |
| (994                    | ผู้มีเงินให้)                              | 3.700 (100 (100 (100 (100 (100 (100 (100 ( |                                                                                                    |               |
| 6                       |                                            |                                            |                                                                                                    |               |
|                         |                                            |                                            |                                                                                                    |               |
|                         |                                            |                                            |                                                                                                    |               |
|                         |                                            |                                            |                                                                                                    |               |
|                         |                                            |                                            |                                                                                                    |               |

กรอก เลขประจำตัวผู้เสียภาษีอากร และรายละเอียดของผู้ถูกหักภาษี ณ ที่จ่ายให้ถูกต้องครบถ้วน

| E-FILING              | ชิ้นแบน อ่ายเกษี ครวรควบผลการอื่นแบบ บริการขึ้นๆ . | มหาวิทยาลัย เทคโมโลยีระบบอกสร้า<br>อากาศกรรม care และอิเปซ เอ |
|-----------------------|----------------------------------------------------|---------------------------------------------------------------|
| บบยื่นธายการภาษีเงิ   | นไต้ศัก ณ ที่จำย ก.ง.ต.53                          | k therined x                                                  |
| ບ້ອນສາດຈະຜູ້ຕູກກາກເອີ | იქეითაზი                                           |                                                               |
| ตามที่ (1)            |                                                    |                                                               |
| underhalphankern      |                                                    |                                                               |
| Ideenae               |                                                    |                                                               |
|                       | กสับหนังหลัก                                       |                                                               |
|                       |                                                    |                                                               |
|                       |                                                    |                                                               |
|                       |                                                    |                                                               |

ตัวอย่างการกรอกข้อมูลของผู้ถูกหักภาษี (ผู้มีเงินได้)

| FILING             | EX.MCA1     | BISUTE RECORD     | KARATISBURGO USITISOU | a -     | 07/08/2007 (DH) 14/02/39 (J |
|--------------------|-------------|-------------------|-----------------------|---------|-----------------------------|
| 60yHR009@yn4       | ന്നത്യത്തിന |                   |                       |         |                             |
| รายที่ (1)         |             |                   |                       |         |                             |
| and and all places | Jerona =    |                   |                       |         |                             |
| 6-5755-60003-9     | 2-7         |                   |                       |         |                             |
|                    |             | -                 |                       |         |                             |
| "remeasured        |             | Erron *           |                       |         |                             |
| กาษีมูลค่าเพิ่ม    |             | 3                 | ~                     |         |                             |
| Received           |             | 40.               |                       |         |                             |
| stile              | ~<br>~      | ຮາວການເມືອງຮູ້ 25 | เอร (พระป จำกัด       |         |                             |
| foren              |             | dad               | - Edit                | with    |                             |
|                    |             | 8                 |                       |         |                             |
| and                | ngil.       | 1007/100          | 1211                  | -       |                             |
| 2443               | ) (i        |                   |                       |         |                             |
| GreSe .            |             | designed.         |                       | www.hos |                             |
| darra              |             | 8%                | ų.                    | down    | ~                           |
| stationald         |             |                   |                       |         |                             |
|                    |             |                   |                       |         |                             |

กรอกข้อมูลการหักภาษี ณ ที่จ่าย

| วันเดือนปี(พ.ศ.)ที่จ่าย | > ระบุให้ตรงกับวันที่จ่ายให้ผู้รับเงิน          |
|-------------------------|-------------------------------------------------|
| ประเภทเงินได้           | > ระบุประเภทเงินให้ตรงกับข้อมูลในเอกสารเบิกจ่าย |
| จำนวนเงินได้ที่จ่าย     | > ระบุยอดเงินก่อนบวกภาษีมูลค่าเพิ่ม 7%          |
| อัตราภาษี (ร้อยละ)      | > ระบุ 1%                                       |
| จำนวนเงินภาษีที่หัก     | > ระบบจะแสดงยอดให้อัตโนมัติ ตรวจสอบให้ถูกต้อง   |
| เงื่อนไข                | > เลือก <b>หัก ณ ที่จ่าย</b>                    |

เมื่อกรอกข้อมูลถูกต้องครบถ้วนแล้ว ให้กด **บันทึกและเพิ่มรายการถัดไป** 

|                                          | มิ่มของ ม่ายะกาษี สระจองงนอการนับของ    | นรักษอีนๆ •       | มหาวิทยาลัย เทคโนไลอีเรยบบคลลัะ •<br>ยังวิธีร่วมประเภท 14.52.38 น |
|------------------------------------------|-----------------------------------------|-------------------|-------------------------------------------------------------------|
| 1 รีนเคียนปีเพ.ศ.ที่<br>51/09/2567       | (1)                                     |                   |                                                                   |
| (2) (ประเภทเป็นได้ *<br>อื่นๆ<br>คำวัสตุ |                                         |                   |                                                                   |
| (3)                                      | (4) (4) (4) (4) (4) (4) (4) (4) (4) (4) | (5)               | ມີພາງທີ່ທີ່ທີ່ທີ່ *<br>17.50                                      |
| (6) (1001 * * * * * * * * *              | <ul> <li>ออกภาษีให้</li> </ul>          |                   |                                                                   |
| เพิ่มอายการ                              |                                         |                   |                                                                   |
| รวมจำนวยเงินได้ที่จ่าย<br>รวมยาษีน่าส่ง  |                                         |                   | 1,758.00 urm<br>17.50 urm                                         |
|                                          | นกเลิกการบันทึกสายการนี้                | ะเพิ่มงานการณ์คไป |                                                                   |

- กรณีต้องการยื่นแบบภาษีรายหลายการ ให้ระบุข้อมูลเลขประจำตัวผู้เสียภาษีอากร และรายละเอียด ของผู้ถูกหักภาษี ณ ที่จ่าย ในข้อมูลรายต่อไปตามลำดับ
- เมื่อตรั้วจบันทึกข้อมูลของผู้ถูกหักภาษีเงินได้ถูกต้องครบถ้วนแล้ว ให้กดเมนู กลับหน้าหลัก

| E-FILING                                                                   | ชิมแบบ เกียวกซี สยวอสองและกษมินแบบ    | บอิการอื่นๆ +   | มหาวิทยาลัย ทางในไดยีตายนอกคลัก<br>สารทรงสาว (2011-14-55-30 น |
|----------------------------------------------------------------------------|---------------------------------------|-----------------|---------------------------------------------------------------|
| แบบยื่นธายการกาษีเงินไ                                                     | ด้ทัก ณ ที่จ่าย ก.ง.ด.53              |                 | × onerinand                                                   |
| ຍົວບູເຄຍວດຜູ້ດູກກຳນາອີ(ຜູ້ມ                                                | Didulik)                              |                 |                                                               |
| รายที่ (2)                                                                 |                                       |                 |                                                               |
|                                                                            |                                       |                 |                                                               |
| งทางรังสำคัญสีนการ์จากร *                                                  |                                       |                 |                                                               |
| และประวัทที่สร้าสัมหาร์ดากระ                                               |                                       |                 |                                                               |
| งการกรับสีมรู้เสียงารีการร*                                                | aditavda                              |                 |                                                               |
| และกำหลังสังผู้เสียมาพัฒนาร<br>รายการผู้เสียมาพิชองผู้ถูกพัฒนาขึ<br>ส่วนกร | Rgันวินใต้)<br>รวมร่างระวันได้ที่ร่าย | ารมาร์ดีเร็จดีร |                                                               |

เลือกข้อมูลที่ต้องการยื่นแบบภาษี ตรวจสอบข้อมูลให้ถูกต้อง แล้วกด ถัดไป

| uiu -               | au(1)                                           |                                                                |                     | Q                   | × ~           |
|---------------------|-------------------------------------------------|----------------------------------------------------------------|---------------------|---------------------|---------------|
| 🗧 รายการที่         | เลขประจำด้วผู้เสียกาษีอากร<br>(ของผู้มีเงินได้) | ข้อผู้มีเงินได้                                                | จำนวนเงินได้ที่จ่าย | จำนวนเงินภาษีที่หัก |               |
| 1                   | 3-5012-00338-76-6                               | ร้าน เชียงราย เค เค ที่ เชอร์วิส<br>เชียงราย เค เค ที เชอร์วิส | 98,800.00           | 988.00              | 6             |
|                     |                                                 |                                                                |                     | ເພື່ອອີດເທີ່ນແກ່    | ใน อาสักเพื่อ |
| พษร 1-1 ราก ทั้งหมด | 1 ארוועורע 1                                    |                                                                |                     |                     | วิธี/ พร้า    |
| dman                | 3                                               | ກາະຈຳນາຍເຈົ້າມີທີ່ທີ່ຈຳຍ                                       | ราแกรดีนั           | ufa                 |               |
| 1 1.10              | .5                                              | 28,800.00 vnn                                                  | 988.00 1            | 1794                |               |

 เมื่อกดเมนูถัดไปแล้วจะปรากฏหน้าจอดังภาพ ตรวจสอบข้อมูลรายละเอียดการยื่นแบบ และรายการที่ ต้องชำระให้ถูกต้อง กรณีบันทึกรายการไม่ถูกต้อง > เลือกเมนู ย้อนกลับ เพื่อกลับไปแก้ไขข้อมูล

กรณีบันทึกรายการถูกต้องครบถ้วน

> เลอกเมนู ย่อนกลบ เพอกลบไปแกไขขอ
 > เลือกเมนู ตกลงยื่นแบบ

|                      | 🙆 🚱 . | <br>0          |
|----------------------|-------|----------------|
| ธานละเดินพากระโมแบบ  |       |                |
| สาสังการยิ่นแบบ      |       | สับปกติ        |
| ษักณฑิ กาษี          |       | ก็เสราชาง 2567 |
| เวินได้ทั้งที่น      |       | 1,750.00 une   |
| มาษีที่น่าส่งที่เส้น |       | 17.50 u'm      |
| ອາຍຸກາຣກໍສົດຈະປາຣະ   |       |                |
| สาพีที่นำส่งทั้งสิ้น |       | 17.50 ww       |
| พ้องข่าระกายในวันที่ |       | 15 ทุกาคม 2567 |

ตรวจสอบข้อมูลให้ถูกต้องครบถ้วนอีกครั้ง แล้วเลือกเมนู พิมพ์การยื่นแบบ

| E-FILIN       | 3 fano denti economendario dente                                                                                                    | t - umitmonia revioladareconair -       |
|---------------|----------------------------------------------------------------------------------------------------|-----------------------------------------|
| พบบยื่มรามการ | ະກາຍິເຈັນໄທ້ຕັກ ເນ ກໍ່ອ່າຍ ກ.ຈ.ກ.3                                                                                                    | X Desired                               |
|               | And the second second s | ກ.ຈ.ສ.3                                 |
|               | and by backets (b) (b) (b) (b) (b) (b) (b) (b) (b) (b)                                                                                                    |                                         |
|               | Carlos Carlosoft                                                                                                    | Anno                                    |
| ( a closeda   | The second second secon | nan an an an an an an an an an an an an |

## เลือกเมนู ชำระภาษี

| E-FILING | นังสงว ทำหากมี                     | สรวมสารสมสารชั่นสงง                                | ហើយឃើរភ្ញាំ -               |              | umānunku inekdadīnusionaili +<br>riskeizer osejātātās |
|----------|------------------------------------|----------------------------------------------------|-----------------------------|--------------|-------------------------------------------------------|
|          | Istrumb                            | รรม 00 มาท<br>กระโนการในวันที่ 17 แห               | erasu 2567                  |              |                                                       |
|          | หากสำนะวิทยังตั้งตะ จำหะ<br>สามารถ | กลักขายัง หรือสืบสาร<br>วันมีอาการใต้ที่ อองูร่างอ | *ชำนะกาษีแนกร<br>ถามี คำเหน | are source." |                                                       |
|          |                                    | າວາມພົດພວໃຈໃນກາຣ                                   | ไข้บริการยื่นแบ             | JU C         |                                                       |
|          | daufiqo dau                        | chunana                                            | whotow                      | watatiw      |                                                       |
|          | Arruðeshoðu (f. 18                 | สมารามศึกษัย                                       |                             |              |                                                       |
| Indiom   | ก้ออยี่มออย                        |                                                    | ມພິກເຫພື້ດສະວງ              | iaou n       | n mi                                                  |

ช่องทางการช้ำระเงิน > เลือกชำระเงินผ่านระบบ E-Payment

| FILING                                                                                                    | มีและระ เช่ายากลั คราวงสอบ                                                                                                    | แลกหนึ่งคอง บริการซึ่งๆ -                                                         | University and University of the second |
|----------------------------------------------------------------------------------------------------|----------------------------------------------------------------------------------------------------|-----------------------------------------------------------------------------------|-----------------------------------------|
| ການສະເດີຍສາກຮອງສະ                                                                                                    |                                                                                                    |                                                                                   |                                         |
| variaureit obrieffriedia<br>POIDOOB951885                                                                                                    | numumi<br>E.e.a.n                                                                                                    | slautovii<br>3/2567                                                               | itemendia/adi<br>17/06/2567             |
| จำนวนเวินที่ต้องข่าระทั้งสิ้น                                                                                                    |                                                                                                    |                                                                                   | 968.00                                  |
| กรุณาเลือกต่องการต่างสมัยศา                                                                                                    | เมส์รอ                                                                                                    |                                                                                   |                                         |
| uteration GR Code<br>offerent solution<br>of case in providents<br>solution                                                                                                    | E-Payment<br>denot no bail to<br>the rest of the bail to<br>the rest of the bail to                                                                      | Credit Card<br>showed values for<br>manual Card Card<br>structure on work for the | ATM on Internet                         |
| Experience of the second second secon | iconnodu y<br>siconnodu y<br>classification tago<br>distillar tago<br>contenero tago<br>statumente<br>tago dana filoso<br>statumente<br>tago dana filoso |                                                                                   |                                         |

 เมื่อเลือกเมนูชำระเงินผ่านระบบ E-Payment แล้วจะปรากฏหน้าจอดังภาพ ให้เลือกเมนู ธนาคารกรุงไทย > ชำระเงิน

| 174898            | anlanta                                                                       |                                                                                           | reflection of          |
|-------------------|-------------------------------------------------------------------------------|-------------------------------------------------------------------------------------------|------------------------|
| ttb               |                                                                               | ciftibank                                                                                 | S recent               |
| undersus<br>acrue | ໂດຍສາເຊືອນ                                                                    | Water                                                                                     | สมกมตาร์ด<br>จากังหวัด |
| UOB               | <u>@</u>                                                                      |                                                                                           | 52                     |
| ฐโออี             | njieflagari                                                                   | ดอยร์อาเวดี                                                                               | สมเพราะสือ             |
| citib             | E-Paymont เปิดใต้บริหารคั้ม<br>GNK อนาคารชิลีแบบต์ ป<br>อนาคารเขติมอร์แกนร เไ | มพิ่มพา 06.00 - 22.00 น. ย<br>มิตได้ปลิบริการ 06.00-15.30 น<br>มิตได้บริการ 09.00-17.00 น | n:5u<br>L              |
|                   | อมาหารคลเพิ่มบงค์ เปิด<br>อมาหารคลเพิ่มบงค์ เปิดได้                           | ได้เพิ่มขีดาร 06.00- 17.00 น.<br>ใบริการ 06.00- 21.30 น.                                  |                        |
|                   | party reserves and clock                                                      | UNIT 06.00-21.30 U.                                                                       | _                      |

• เมื่อเลือกเมนูชำระเงิน จะปรากฏหน้าจอดังภาพ ให้เลือก ชำระผ่าน Krungthai Corporate

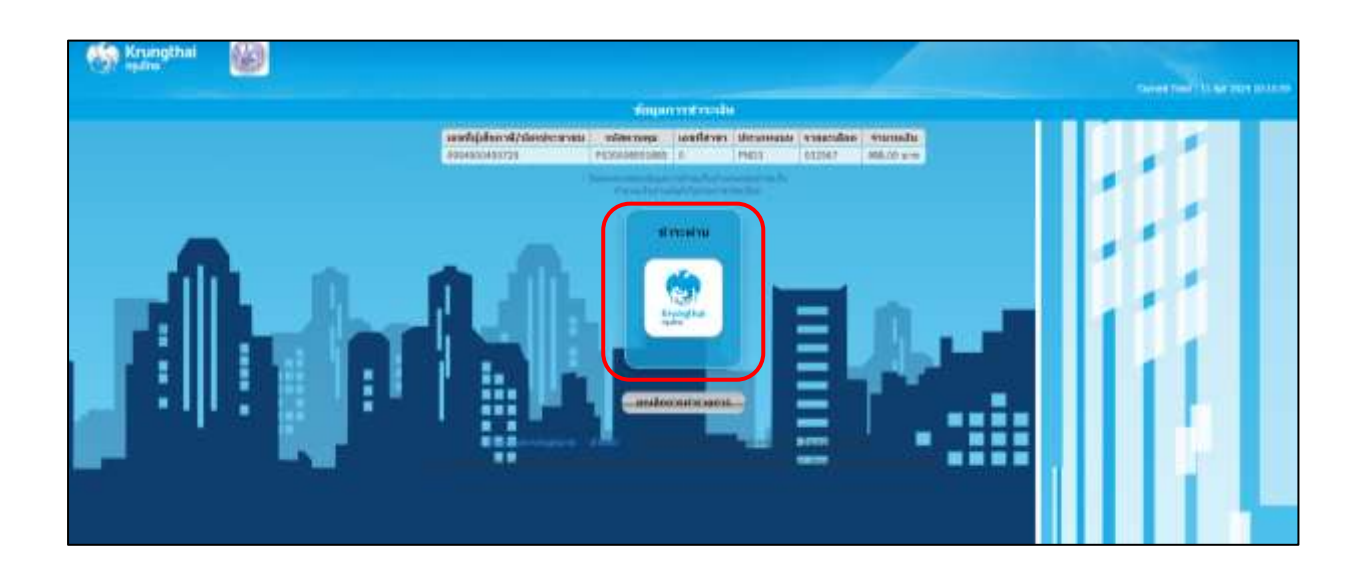

 ระบบจะแสดงหน้าจอการเข้าใช้งานระบบ Krungthai Corporate Online ให้เข้าสู่ระบบตามแหล่ง เงินที่จ่ายให้กับผู้รับเงิน

รหัส gmis194148 รหัส rlcr000690

- > สำหรับการจ่ายเงินให้ผู้รับเงินผ่านบัญชีธนาคารเงินแผ่นดิน
- > สำหรับการจ่ายเงินให้ผู้รับเงินผ่านบัญชีธนาคารเงินรายได้

| 🧐 Ingenetiael |                                                                                                    |                                            | and the first second second |
|---------------|----------------------------------------------------------------------------------------------------|--------------------------------------------|-----------------------------|
|               |                                                                                                    |                                            |                             |
|               | andigdereititereiterete billerenen seeflerer                                                                 | Manager and its Tarable                    |                             |
|               | Gilgener (nursie Rrungthal Geg<br>Krungthal Business<br>Giesze III. grin 1841a)<br>(ne II. a.0002<br>hanniti | parate online Har<br>HTilu)<br>X<br>X<br>X |                             |

ตรวจสอบข้อมูลการชำระเงินให้ถูกต้อง แล้วกรอกข้อมูล รายการชำระเงิน > เลือก บัญชีที่ต้องการ
 หักเงิน ให้สอดคล้องกับบัญชีที่ทำการโอนเงินให้กับผู้รับเงิน > เลือกเมนู ชำระเงิน

|                          |                                                 |                                                                    |                           |                              | States of Concession, Name |
|--------------------------|-------------------------------------------------|--------------------------------------------------------------------|---------------------------|------------------------------|----------------------------|
| เลขที่ผู้เสียภาษี/บัตรปร | ะชาชน รหัสควบคุม                                | เลขที่สาขา                                                         | ประเภทแบบ                 | รายละเอียด                   | <del>จ</del> ำนวนเงิน      |
| 0994000450729            | P030008951885                                   | 0                                                                  | PND3                      | 032567                       | 988.00 บาท                 |
|                          | - โปรดดรวจสอบข้อมูล<br>- สำนวนเงินข้างเ<br>รายก | าารข่าระเงินข่างต<br>ลันยังไม่รวมค่าธร<br><mark>ารข่าระเงิน</mark> | ันก่อนขำระเงิน<br>รมเนียม |                              |                            |
| You and You Burney       |                                                 |                                                                    | _                         |                              |                            |
| เลขที่บัญชี              | X-X-XX058-3                                     |                                                                    | ~                         |                              |                            |
| ประเภท                   | <b>ภัญชี: ยอดเงินคงเหลือ:</b>                   | ยอดเงินที่ถอ                                                       | นได้: วงเงินเ             | บิกเกินบัญช <mark>ี</mark> : |                            |
| กระแสรา                  | ງວັນ 2,697,251.59                               | 2,697,25                                                           | 51.59                     | 0.00                         |                            |
| 🕨 แจ้งผลการทำรายการ      |                                                 |                                                                    |                           |                              |                            |
| Email Address            | um_sirinapa@hotma 🗙                             | Mobile No.<br>sms)                                                 | (for 0873559              | 142                          | ×                          |
|                          | - ค่าบริการ SMS ธนาคารอา                        | จเรียกเก็บค่าธรร                                                   | มเนียมดามประกาเ           | न                            |                            |
|                          |                                                 |                                                                    |                           |                              |                            |
|                          | 2 15-101                                        | Britariti 151                                                      | 115 1811 15               |                              |                            |
|                          |                                                 |                                                                    |                           |                              |                            |
|                          |                                                 |                                                                    |                           |                              |                            |

 เมื่อชำระเงินเรียบร้อยแล้ว ให้ ตรวจสอบผลการยื่นแบบ หลัง 2 วันทำการ เพื่อพิมพ์ภาพแบบ/ภาพ ใบเสร็จรับเงิน

**พิมพ์ภาพแบบ/ภาพใบเสร็จรับเงิน** เลือกเมนู **ตรวจสอบผลการยื่นแบบ > จัดการแบบ >** พิมพ์ภาพ แบบ/ภาพใบเสร็จ

| =-FILING     | (1)                                                        | ernelavonaces | นับสงม บริการต้นๆ -                                          | Entering and the second second                                                                                                    |
|--------------|------------------------------------------------------------|---------------|--------------------------------------------------------------|----------------------------------------------------------------------------------------------------|
| กรวจสอบพลก   | ารยื่นแบบ                                                  |               |                                                              |                                                                                                    |
| sturisescore | องแลการยั้นของ                                             |               |                                                              |                                                                                                    |
|              |                                                            |               | Q. Economidae                                                | followed designs and provide the second designs of the second designs of the second desi |
| ประเทศแบ     | ນ ທມາຍເສຫລ້າະມີຈະລຫ່າງປະຈີນ/<br>ທມາຍເສຫລ້າະມີຈາງນີ້ຈານນັ້ນ | ศาหา          | แลการอื่นแบบ                                                 | ปรับประสถานะล่าสุด                                                                                                    |
| > R4R3       | P030030658751                                              |               | ร่านการ์สำนัก<br>เราสมใหม่ไปไปป้อ                            | 06/09/2567 15:06                                                                                                    |
| 5 8483       | P030010546903                                              |               | จึงแรกเสราไห<br>เหตุการการการการการการการการการการการการการก | (2)<br>02/09/2567.13 (arrews) (1)                                                                                                    |
| 5 64653      | P530012802092                                              |               | ซึ่งของเสราสิต<br>(สถาวันสรีสรีบนโทยสรา)                     | 02/01 พันธ์กายของการส่วนหรือ                                                                                                    |
| > #48.53     | P530012802048                                              |               | ชื่อแบบสารริด<br>(หลาไปแสร้างรับเป็นแล้ว)                    | 62/09/2567 11:12                                                                                                    |
| > 8.4.8.53   | P530012802043                                              |               | ພື້ນແບບກຳເວັນ<br>(ອອກໃນແຫ້ຈະໃນເປັນແຫ້າ)                      | 02/09/2567 11:12                                                                                                    |
| > n.1.8.53   | P530012802050                                              |               | ตั้งแบบสาวใจ<br>(สมเน็นแล้วรับเป็นแล้ว)                      | 02/09/256711:12                                                                                                    |
| 3 6461       | P910007667664                                              |               | ขึ้นและเสร้าะใจ<br>(เลยาในเสร็าไปในเสร็า)                    | 28/08/2567 10:45                                                                                                    |

# <u>ตัวอย่างแบบยื่นรายการภาษีเงินได้หัก ณ ที่จ่าย ตามมาตรา 59 แห่งประมวลรัษฎากร (ภ.ง.ด.3)</u>

| แบบยืนรายการภา<br>ตามมาตรา 59 แม<br>กะมีการกมไม่สัมประมิดาณากา 40 (5) (6) (7) (7)                                                                                                    | ก.ง.                                                                                                    | ด.3                                                                                                    | 5                                                                                                    |                                                |                      |
|----------------------------------------------------------------------------------------------------|----------------------------------------------------------------------------------------------------|----------------------------------------------------------------------------------------------------|----------------------------------------------------------------------------------------------------|------------------------------------------------|----------------------|
| เลขประจำคัวผู้เสียภาษีอากร<br>(ขอดูมีพบ่าที่หักภาษี ณ ที่จ่าย (หน่วยงาน) : ภาพ<br>เพาวิทยาลัย เทคโนโลยีวาชมงคอล้านบาลซียงราย<br>ที่อยู่ : ถาคาร ห้อนอาที ขั้นที่ พ<br>เอาที่ 99 หนู่ที่ 10 ตรอก/ชอย แ<br>เอน - ต้านอ/เขต พาน จังหวัด เชื่องราย<br>กปัณช/ชด พาน จังหวัด เชื่องราย<br>กปัลโปรษณีย์ 5 7 1 2 0 | 0         7         2         9         เพื่อนะ<br>(โพ้ท่า<br>(โพ้ท่า<br>(โม้<br>นิยา)           กล้า         (11)         (12)           นูบ้าน         (12)         (12)           มาก         (12)         (12)           มาก         (12)         (12)           มาก         (12)         (12)           มาก         (12)         (12)           มาก         (12)         (12)           มาก         (12)         (12)           มาก         (12)         (12)           มาก         (12)         (12)           มาก         (12)         (12)           มาก         (12)         (12)           มาก         (12)         (12) | ที่จ่ายเงินได้พึงประเมิน<br>แคร็อทขมาย * ✔ องใน * []* หน่<br>) มกราคม [] (4) เมษายน []<br>) กุมภาพันธ์ [] (5) พฤษภาคม 2]<br>) มีมาคม [] (6) มิถุมายน []<br>ธิสำหรับใบเสรี<br>เมษร์ระ 67127874630<br>มณร์ระ 67127874630<br>มณร์ระ 67127874630<br>มณร์ระ 67127874630<br>มณร์ระ 67127874630<br>มณร์ระ 67127874630<br>มณร์ระ 67127874630<br>มณร์ระ 67127874630<br>มณร์ระ 67127874630 | าซึ่อเคือน) พ.ศ.<br>[(7) กรกฎาคม [<br>[(8) สิณาคม [<br>](9) กันยาคน [<br>รัจรับเงิน<br>xxxxxxxxxxxxxxxxxxxxxxxxxxxxxxxxxxxx | 2567<br>](10) ejan<br>](11) maje<br>](12) filo | คม<br>เงิกายน<br>าคม |
| บ้าส่งภาษีตาม 🗹 (1) มาควา 3 แต                                                                                                    | isa (2) บาครา 48 1<br>📝 ไบแบบ ภ.จ.ต.3 ที่                                                                                                    | พริ 🔲 (3) มาตรา 50 (3<br>ในนาณาพร้อมนี้ :                                                                                                    | i) (4) (5)<br>จำนวน<br>จำนวน                                                                                                | 15<br>3                                        | ราย<br>แม่น          |
| มรายอะเอขคการหกเงนรายขุมเสนด บรากฏตาม<br>ก็ค้มครรรณะเกิดค้ <i>นใหมนน ภ.จ.ค.3 หรืดในสี</i> ร<br>ขั <mark>งที่อในระบบคอมพิวเตอร์แรวก็คมเวเหนี้แระนั้น)</mark>                                                                                                    | หรือ<br>สื่อบันทึกในระบบเ<br>ดามานัดจังแต่งความประเท                                                                                                    | คอมพิวเตอร์ ที่แบบแกพร้อมนี้ :<br>ด้ว พระนับประเทศ                                                                                                    | ຈຳນວນ<br>ຈຳນວນ                                                                                                    |                                                | 0.00<br>2.10         |
|                                                                                                    | หรือด และมังสองอัดกระบวรไป                                                                                                    | ข้อระกา และเก้างสังการกระหงเมือน                                                                                                    |                                                                                                    |                                                | .)                   |
| สรุปรายการภาษีที่บ้าล                                                                                                    | ia                                                                                                    | ຮ່ານວນເຈັນ                                                                                                    |                                                                                                    |                                                |                      |
| 1. รวมขอดเงินได้ทั้งสิ้น                                                                                                    |                                                                                                    | 746,715.00                                                                                                    |                                                                                                    |                                                |                      |
| <ol> <li>รวมขอดภาษีที่นำสงทั้งสิ้น</li> </ol>                                                                                                    |                                                                                                    | -                                                                                                    | 7,467.15                                                                                                    |                                                |                      |
| 3. เงินเพิ่ม(กานี).                                                                                                    |                                                                                                    |                                                                                                    |                                                                                                    |                                                |                      |
| <ol> <li>รวมขอดกาษีที่นำด่งทั้งสิ้น และเงินเพิ่ม (2. + 3.)</li> </ol>                                                                                                    |                                                                                                    | 7,467.15                                                                                                    |                                                                                                    |                                                |                      |
| ข้าหเจ้าขอวับรองว่า รายการที่แ                                                                                                    | จ <sup>ึ</sup> ะถึวข้างดันนี้ เป็นรายการที่ถูกต                                                                                                    | ล้อะและศรษติรษทุกประการ<br>8896736203DDA48617885384                                                                                                    | 1D4                                                                                                    |                                                |                      |

# <u>ตัวอย่างแบบยื่นรายการภาษีเงินได้หัก ณ ที่จ่าย (ภ.ง.ด.53)</u>

| แบบยื่นรวยการภาษีเงินได้หัก ณ รั<br>ตามมาตรา 3 เทรส และมาตรา 69 หวิ<br>และการเสียภาษีตามมาตรา 65 จัดวา แหงประมว                                                                                                    | สีจ่าย<br>สวัษฐากร <b>ส</b> ี                                                                                                    | า.ง.ด.53                             |  |  |  |
|----------------------------------------------------------------------------------------------------|----------------------------------------------------------------------------------------------------|--------------------------------------|--|--|--|
| เลขประจำดัวมูเสียภาษีอากร 0 9 9 4 0 0 4 5 0 7 2 9<br>(ทอมูมิขมาที่ดับภาษี ณ ที่จ่าย (หม่วยยาม) : สาขาที<br>มหาวิทยาลัย เทคโนโลยีวาชมงคลล้านนาเซียงราย<br>ที่อยู่ : ธาคาร ห้อมอชที่ ขั้นที่ หมู่บ้าน<br>มหารี 99 หมู่ที่ 10 ควอก/ชอย มยก<br>อนน - คำบล/เชรง พรายขาว<br>ลำเภอ/เชต พาน จังหวัดเชียงราย<br>รหัสโปรษณีย์ 5 7 1 2 0<br>เดือนที่จ่ายเงินโดพีงประเมิน (ไม้ทำเครื่องหมาย ✔ ลงใน * • • พบ๊าซื้อเดือน) พ.ศ. 2567 | <ul> <li>นำสังภาษิคาม</li> <li>✓ (1) มาตวา 3 เตรต แห่งประมวลวัษฎากร</li> <li>(2) มาตวา 65 จัดวา แห่งประมวลวัษฎากร</li> <li>(3) มาตวา 69 ทวี แห่งประมวลวัษฎากร</li> <li>(1) อึ่งปกติ ✓ (2) อึ่มเพิ่มเดิมตวิ้งที่ 3</li> <li>สำหรับใบเสว็จรับเงิน</li> <li>แทพทีมเสร็จ: 67127878923</li> <li>รัพที่: 30/08/2567</li> <li>รัพมน์: 30/08/2567</li> <li>รัพมน์เมตรีขอบเทตอันป</li> <li>(Line กาศร530006000085700501262567083002000106</li> </ul> |                                      |  |  |  |
| <ul> <li>(1) มกราคม</li> <li>(4) และกอน</li> <li>(7) กรกฎาคม</li> <li>(10) สุลาคม</li> <li>(2) กุมภาพันธ์</li> <li>(5) พฤษสาคม</li> <li>(6) มิถุมายน</li> <li>(7) กับอาคม</li> <li>(11) พฤศจิกาคม</li> <li>(12) รับอาคม</li> </ul>                                                                                                    | น<br>1 ก.จ.ค.53 พี่แบบบาทรัสมนี้ ::                                                                                                    | จ้านวน 1 รา                          |  |  |  |
| มีวายสมเอียดการทักเป็นรายผู้มีเห็นได้ บรากฏดาม หรือ<br>กับนดดรารตองมีอดไปในขบบ ก.ศ. 53 หรือในสื่อ<br>มันดัดในขอบบดสมพิมตสร้อการโดยราคบังคานั้น!<br>(ครบหนังรัดและ                                                                                                    | <b>ลึกในระบบคอมพิวเตอร์</b> ที่แบบมาพร้อมนี้ :<br>รดระแปนแหร์ร หละนีอยรับเตรส์                                                                                                    | ອ້ານວນ 1 ແລ<br>ຈຳນວນ 51<br>ອ້ານວນ ແລ |  |  |  |
| รวมของกลินได้ก็ได้น<br>1. รวมของกลินได้ก็ได้น<br>2. รวมของกลษีที่น่าต่ะทั่งอื่<br>3. เงินเห็นเด้ามี/<br>4. รวมของกลษีที่น่าอนนี้เริ่มและเป็นเกิม (2 2.)                                                                                                    | รักษารามสาย (พระการการการการการการการการการการการการการก                                                                                                    | 68,000.00<br>680.00                  |  |  |  |
| <ol> <li>รวมอออบเทรานาดจากสาม และสายสาม (2, + 3.)</li> <li>ข้าทเจ้าขอรับรองว่า รายการที่แจ้งใว้ข้างดับนี้ เป็นร<br/>C2D9A64D86C61339A3DEA983F8D930EDE16C44818C<br/>745A13AAB267A284EFAE11D7E504FC</li> </ol>                                                                                                    | ายการที่ถูกค้องมะควบด้วมทุกประการ<br>3988045673A0008A202FCCE2E103612<br>8DF79C992F20D538422561                                                                                                    | ISD6                                 |  |  |  |

### <u>ตัวอย่างใบเสร็จรับเงินจากระบบสรรพากร</u>

|                                                                   |                      | ໃບ                                         | เสร็จรับเงิน |  |  |
|-------------------------------------------------------------------|----------------------|--------------------------------------------|--------------|--|--|
| หน่วยรับชำระ กองบริหารการคลังและรายได้ กรมสร                      | sswins               | วันซำระเงิน/วันนำส่ง                       | 30/08/2567   |  |  |
| <b>ผู้ชำระภาษีอากร</b> มหาวิทยาลัย เทคโนโลยีราชมงคลล้ำมนาเชียงราย |                      | เดือน/ปีภาษี 08/2567<br>ประเภทการชำระ ภาษี |              |  |  |
|                                                                   |                      |                                            |              |  |  |
| หมายเลขอ้างอิงการยื่นแบบ                                          | เลขที่ใบเสร็จรับเงิน | จำนวน                                      | เงิน (บาท)   |  |  |
| P030010546903                                                     | 67127874630          | *****                                      | ****7,467.15 |  |  |
| <b>จำนวนเงินเป็นดัวอักษร (</b> เจ็ดพันสี่ร้อยหกลิบเจ็ด            | บาทสิมห้าสดางค์)     |                                            | 7,467.15     |  |  |
| 1.0.0.3                                                           | Category AS          | TAGNEN MASTE                               |              |  |  |

จัดทำใบแนบ ภ.ง.ด.3 และ ภ.ง.ด.53 ระบุข้อมูลดังนี้

| เลขประจำตัวผู้เสียภาษีอากร  | > เลขผู้เสียภาษีมหาวิทยาลัยฯ (0-9940-00450-72-9)                    |
|-----------------------------|---------------------------------------------------------------------|
| รายละเอียดผู้มีเงินได้      | > รายละเอียด ชื่อ-สกุล และที่อยู่ ของผู้ที่ได้รับเงิน และถูกหักภาษี |
| วัน เดือน ปี ที่จ่าย        | > วันที่จ่ายเงินให้กับผู้รับเงิน                                    |
| ประเภทเงินได้               | > ให้สอดคล้องกับเอกสารตั้งเบิก                                      |
| อัตราภาษี                   | > ร้อยละ 1                                                          |
| จำนวนเงินที่จ่าย            | > จำนวนเงินที่โอน (ยอดก่อนหักภาษี ณ ที่จ่าย)                        |
| จำนวนเงินภาษีที่หักและนำส่ง | > จำนวนภาษีเงินได้หัก ณ ที่จ่าย                                     |
| เงื่อนไข                    | > 1 (หัก ณ ที่จ่าย)                                                 |

#### <u>ตัวอย่างใบแนบ ภ.ง.ด.3</u>

| ล้า<br>พืช       | ແສນປະຊາຈຳຄັວຜູ້ເດີນການິຍາກາງ ຕາວຜູ້ມີວັດດິນ ສານ                                                                                                    | nd                                                                                         | างความีคนที่สารกับการส่วนปีน |             |                                                | าแส้นหารีที่สีกละเป็งไปเครื่อ |                |     |
|------------------|----------------------------------------------------------------------------------------------------|--------------------------------------------------------------------------------------------|------------------------------|-------------|------------------------------------------------|-------------------------------|----------------|-----|
|                  | ชื่อผู้มีมีในได้ มีสัมบุร์สีของว่าถึง และ และและระชาต                                                                                                    | 0                                                                                          | Mafanada 0                   | 640         | สามารถสินที่สามปลาปากกร                        | in the the                    |                | 0   |
| 4                | ที่อยู่ของผู้มีประวัติ ได้รับกรุษทย์ ครองพระ แบบ คำแบบครบ สำนาจกร                                                                                                    | # มีกรริส)<br>วัน เคียน ปี ที่จ่าย                                                         | discontinuolina da da        | ALC: No.    | แพระสมหนึ่ง ๆ ในหรือนี้                        |                               |                | 100 |
| 1                | 3 5702 00610 60 1                                                                                                    | 1/8/2567                                                                                   | สาร์การเหต                   | 1           | 82,000.00                                      | 820                           | 100            | 1   |
|                  | ส์แห่ 46 หมุ่ดี 9 ตำแหมางาม อำเภอเวียงชื่อ โอกวิณชื่องราย                                                                                                    |                                                                                            |                              |             |                                                |                               |                | Ĵ.  |
| 2                | 8 5701 84085 41 2                                                                                                    | 8/8/2567                                                                                   | ก่าสามารถ                    | 1           | 23,540.00                                      | 235                           | 40             | T.  |
|                  | จ๊อ มกวิณหว<br>พื่อรู้ 830 รอก 18 ส่วนสมมัยวา ม่วยเรลือง จึงหวัดเรียงกาย                                                                                                    |                                                                                            |                              |             |                                                |                               | 1              |     |
| 3                | 3-5701-01504-01-2                                                                                                    | 8/8/2567                                                                                   | າວໂາລະພາ                     | 1           | 20,000,00                                      | 200                           | 1.00           | 1   |
|                  | รอ สาวส<br>ที่อยู่ 120 หลุ่มี 2 จำกลางสาสา สำเภณต่อาว ร้องวิตส์อ การอ                                                                                                    |                                                                                            |                              |             |                                                |                               |                |     |
| 4                | 3 5 6 0 1 1 0 0 9 7 7 3 2 1 4                                                                                                    | 8/8/2567                                                                                   | montrie                      | 1           | 27.000.00                                      | 270                           | 1.00           | 1   |
|                  | ส์อรู่ 40/1 หมุ่ดี 9 ทำแดนม่ถึง นำเภอเมือง รับเรื่องรวมรา                                                                                                    |                                                                                            |                              |             |                                                |                               |                | 1   |
| 5                | 3 5012 00338 75 6                                                                                                    | 7/8/2567                                                                                   | ຄຳຄ້າສາແຄ                    | 1           | 90,000,00                                      | 980                           | 00             | 1   |
|                  | ร้อ รางแรม เรามาที่ 11 เรามาที่ ร่องกายเรื่อง รังการเรื่องรวม                                                                                                    |                                                                                            |                              | li.         |                                                |                               | 1              |     |
| 6                | 3 5705 00731 93 6                                                                                                    | 13/8/2567                                                                                  | ก่าสำหาดก                    | 1           | 10,800.00                                      | 700                           | 00             | 1   |
|                  | and an and a supervised for the second states                                                                                                    |                                                                                            |                              |             |                                                |                               | 3              |     |
| -                | Indiacobic a manufacture state of the second                                                                                                    | and the shift and the shift and                                                            | Alama na na naiste           | (Fofty      | 262,140,00                                     | 2.621                         | 40             | T   |
| 14770<br>1147101 | າທຳອັບກໍລົດແຕ່ລະກັບດຳການເປັນສາມເປັນໄດ້ແຫ່ນອະນາຍແບກ)<br>ແຖ<br>ເຊິ່ງ ອີໂດ້ລະບຸດຳທ່ານເປັນສຳແລ້ວ ສຳມະຕາສາກາດ ກ່ານອະນາບັນເຮັດການແຫ່ນ<br>ກ່ານເຮັດການເປັນສຳກັນແຮກເປັນເປັນເຮັດການ<br>ການເຮັດການເປັນສາກທີ່ການແກ່ສະມາກອນແຮງ ລ້ອມແອນແຮງ ກຳລ້າວກ່<br>ອີໂດ້ມະນາການກັບການຄືແຕ່<br>ອີໂດຍເລັ້າການກັບມານຄືແຮງ<br>ອີໂດຍເລັ້າການ<br>ອີໂດຍເລັ້າ ແລະ ກ້ານ<br>ອາການ<br>ອີໂດຍເລັ້າ ແລະ ກ້ານ<br>ອາການ<br>ອີໂດຍເລັ້າ ແລະ ກ້ານ<br>ເຫດ<br>ເຫດ<br>ເຫດ<br>ເຫດ<br>ເຫດ<br>ເຫດ<br>ເຫດ<br>ເຫດ | าม คำมีขาที่เหลือมเขอยั<br>กราย รางมีอังมารายัมยาวต<br>ไรของ คำจำมังระบา คำสามส่งสินจัก รอ |                              | art<br>dine | ( <u>มาะสงคัดรา</u> ตาสส<br>mis เจ้าคนให้คนในย | ผู้ร่ามไ<br>การเป็น           | 1.100<br>1.100 |     |

#### <u>ตัวอย่างใบแนบ ภ.ง.ด.53</u>

| 10.00          | และประจำหัวผู้เป็นการีการประเทศผู้มีไม่ไป<br>ซึ่งแนะวัฒนู่ของผู้มีปัตรได้<br>(ส่วนรูได้จัดแนะใน เป็นที่ประก ส่วนรู้เป็นรู้เป็นได้<br>แนะวัฒนะชาว สามารถเล่า เป็นส่วนระ เป็นเป็นการประสาทธิดได้ไม                                                                                                    | ered                                                   |                                              | THEOREM                               | e tod spi         | a.                                             | ing an an an                             |   |
|----------------|----------------------------------------------------------------------------------------------------|--------------------------------------------------------|----------------------------------------------|---------------------------------------|-------------------|------------------------------------------------|------------------------------------------|---|
|                |                                                                                                    |                                                        | 7a dan 9 désa                                | O ประเทศเว็บได้<br>พึ่งประเพิ่มตื้นใน | 640<br>100<br>100 | จำนวมนิยซีจำนในหรือนี้                         | จามารถเกมาน<br>ที่มีคมสามาร์เริ่มหรือนี้ | - |
| 1              | 8   (1.0)   5   5 4 8   1.1 5 8 5   7<br>4. Phile and road Trian discurse the<br>6   414 manuslube manuful works manuer 10400                                                                                                    | [0]0]0[0]0                                             | 5/8/2567                                     | exturiorinining                       | 1                 | 4.758.00                                       | R.P.                                     |   |
| 2              | 0 57 3 554 00075 €<br>6. 200 Defensels side<br>6. 20 mill 16 desenation desenation Forderberre                                                                                                    | 000000                                                 | 282567                                       | piles.                                | 1                 | 2.596.26                                       | 2.8                                      | ļ |
| 3              | 8 (57) (5 ( 554) (00075 ) 4<br>6. 208 Selected's tale<br>fog 25 mill 16 Sector Sector Sector Sector Sector                                                                                                    | a a a a a a                                            | 26/2567                                      | é.óm                                  | 1                 | 2.80334                                        | 29                                       |   |
| 4              | 0 57/5 554 00076 4<br>6 shife tefansis sole<br>6 soleta tefansis sole                                                                                                    | 000000                                                 | 28/2567                                      | र्त्ताल,                              | 1                 | 8,227,18                                       | 84.27                                    | ļ |
| 5              | 0 57 6 55 6 55 6 5 6 6 6 7 5 8<br>4. 2006 Telerrol's Jole<br>4. 2006 Telerrol's Jole                                                                                                    | 000000                                                 | 2/8/2567                                     | édes                                  | 1                 | 6.82.92                                        | 10.33                                    |   |
| ÷              | 0 57 5 5 5 4 0 0 0 7 5 6<br>6, shile teller refer refs side<br>by 25 mill 16 deartes to damaile Kolledorre                                                                                                    | 00000                                                  | 29/2567                                      | ត់បិត្                                | 1                 | 23,457,54                                      | 214.58                                   | ļ |
|                | S Initia                                                                                                    | สนินได้ละการที่ช่                                      | สำนัก เข้าให้ระเป                            |                                       | dian              | 47,328,56                                      | 471.28                                   |   |
| ACT IN COMPANY | <ul> <li>Antonio Scottali Ingenio)</li> <li>Antonio Scottali di Antonio di Antonio di Anton</li></ul> | ອອກນີ້ອອີເວັດ ເປັນ<br>ເອີລິລ ກຳສິ່ນອີອະນາ<br>ໄດ້ເວລາໃຫ | lban Dahracin<br>na nanan yen<br>aramsi alam |                                       | ard<br>day        | ก<br>เมางสุดัตรว ส<br>การ์ง เรื่องหนึ่งก็หน่าง | ຊຳໜ່າ<br>ເອຍິດ<br>ແນກັນ                  |   |